# Handbuch zum Forderungswesen und ZeFoMa (Zentrales Forderungs Management) – Stand: 25.05.2023

# Inhalt

| 1. Allgemeines                                                             | 3    |
|----------------------------------------------------------------------------|------|
| 2. Bildschirmaufbau                                                        | 3    |
| 3. Suchfunktionen                                                          | 4    |
| 4. Leistungsnehmer                                                         | 5    |
| 4.1. Leistungsnehmer Neu                                                   | 7    |
| 4.2. Bearbeitungsmaske Adressdaten                                         | 8    |
| 4.3. Bearbeitungsmaske Leistungsnehmer / Einnahmeart und Objektnummer      | 10   |
| 4.3.1. Kostenzuordnung                                                     | 10   |
| 4.3.2. Einnahmearten                                                       | 10   |
| 4.3.2.1. Einnahmeart 5600 – Darlehensweise Gewährung Leistungen des Bundes | s 11 |
| 4.3.2.2. Einnahmeart 5601 – Darlehen SGB II KdU und BuT                    | 11   |
| 4.3.2.3. Einnahmeart 5603 – Darlehensweise Gewährung von Leistungen        | 11   |
| 4.3.2.4. Einnahmeart 5612 – Erstattungsansprüche Behörden                  | 12   |
| 4.3.2.5. Einnahmeart 5622 – Anspruchsübergänge SGB II                      | 12   |
| 4.3.2.6. Einnahmeart 5621 – Rückforderung passive Leistungen               | 12   |
| 4.3.2.7. Einnahmeart 5624 – Verwarn- und Bußgelder                         | 13   |
| 4.3.2.8. Einnahmeart 5626 – Unterhalt                                      | 13   |
| 4.3.2.9. Einnahmeart 5623 – Rückforderung aktive Leistungen                | 13   |
| 4.3.2.10. Einnahmeart 5625 – privatrechtliche Forderung                    | 13   |
| 4.3.2.11. Einnahmeart 5684 – Zwangsgelder                                  | 13   |
| 4.4. Gesetzlicher Vertreter                                                | 14   |
| 4.4.1. Anlegen eines Gesetzl. Vertreters                                   | 14   |
| 4.4.2. Auswahl eines Gesetzl. Vertreters                                   | 15   |
| 4.4.3. Keine Sollstellung ohne gesetzlichen Vertreter                      | 17   |
| 4.5. Mahnsperre                                                            | 18   |
| 4.5.1. Mahnsperre "T" - Widersprüche                                       | 19   |
| 4.5.2. Mahnsperre "U" - Klageverfahren                                     | 20   |
| 4.5.3. Mahnsperre "V" – Aufrechnung                                        | 20   |
| 4.5.3.1 Eingaben in AKDN sozial passiv                                     | 21   |
| 4.5.4. Mahnsperre "W" – Minderjährige                                      | 24   |
| 4.5.5. Mahnsperre "X" – Insolvenzverfahren                                 | 24   |
| 4.5.6. Mahnsperre "Y" – sonstige Mahnsperren                               | 24   |
| 4.5.7. Mahnsperre "Z" - Vermieter                                          | 25   |
| 4.6. Anderer Debitor                                                       | 26   |
| 4.7. Sollstellung fertigen                                                 | 28   |
| 4.7.1. Modus der Sollstellung                                              | 30   |
| 4.7.1.1. einmaliger Zugang                                                 | 30   |
| 4.7.1.2. einmaliger Abgang                                                 | 31   |
| 4.7.1.3. laufender Zugang bis                                              | 31   |
| 4.7.1.4.1. laufender Zugang offen                                          | 32   |
| 4.7.1.4.2. Beendigung einer laufenden Sollstellung                         | 32   |
| =                                                                          |      |

| 4.7.1. | 5. Befristete Niederschlagung       |    |
|--------|-------------------------------------|----|
| 4.7.1. | 6. Unbefristete Niederschlagung     |    |
| 4.7.2. | Veranlagungsjahr                    |    |
| 4.7.3. | Info-Felder                         |    |
| 4.7.4. | Sollerfassungen und deren Bedeutung |    |
| 4.8.   | Aktenabgabe                         |    |
| 4.9.   | Buchungsliste                       | 41 |
| 4.10.  | Kontoblatt                          |    |
| 4.11.  | Leistungsnehmer kopieren            |    |
| 4.12.  | Ist-Daten anzeigen                  |    |
| 5.     | Debitor anlegen                     |    |
| 5.1.   | Inhaltliche Anpassung von Debitoren |    |
| 5.2.   | Austausch eines Debitors            |    |
| 5.3.   | Löschen eines Debitors              |    |
| 6.     | Journal                             |    |
| 6.1.   | Soll/Ist-Vergleich                  |    |
| 7.     | Kennwort ändern                     |    |

#### 1. Allgemeines

Das Verfahren dient der Erstellung/Verwaltung von Sollstellungen für Einnahmen. Alle hier erfassten Forderungen werden täglich über eine Schnittstelle an das Rechnungssystem SAP der Stadtverwaltung Wuppertal übergeben.

ZeFoMa ist nicht mit AKDN sozial durch eine Schnittstelle verbunden. Das bedeutet, dass alle in AKDN sozial vorgenommenen wesentlichen Änderungen ebenfalls in ZeFoMa erfasst werden müssen (Adressänderung, Namensänderungen, Aktenzeichenwechsel, etc.).

#### 2. Bildschirmaufbau

Der Bildschirm gliedert sich in 4 Bereiche:

- 1. links der Navigationsbereich (Haupt- und Unternavigation)
- 2. rechts der Auswahlbereich (falls möglich)
- 3. in der Mitte der Suchbereich
- 4. und Aktionsbereich

Durch Auswahl in der Hauptnavigation (links unten) werden die Hauptanwendungsbereiche aufgerufen.

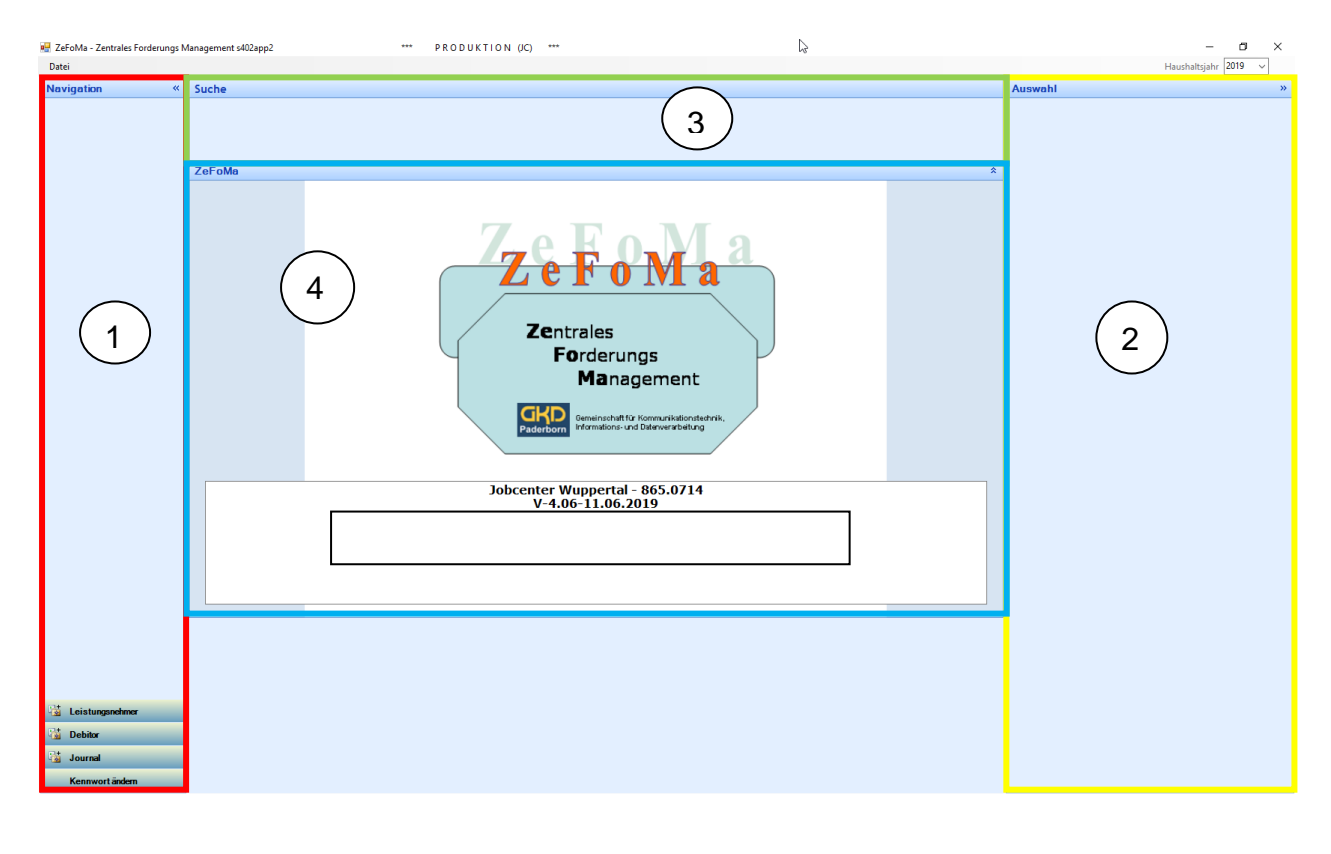

| Navigation « Auswahl |
|----------------------|

Das Navigations- bzw. Auswahlfenster links und rechts lassen sich durch einen Klick auf die Doppelpfeile aus- bzw. einblenden. Durch Ausblenden wird der Aktionsbereich in der Mitte entsprechend größer.

# 3. Suchfunktionen

| Suche Leistungsnehmer                                               |                                                        |                                 |                        |                                      |  |
|---------------------------------------------------------------------|--------------------------------------------------------|---------------------------------|------------------------|--------------------------------------|--|
| LN (Name)     K       LN (Vorname)     K       LN (BG-Nummer)     K | LN (Aktenzeichen)<br>LN (Obj.Nr.)<br>LN (Geburtsdatum) | Anderer Debitor       Image: GA | <b>!</b><br>∽ <b>!</b> | Suche Filter LN<br>löschen teilweise |  |

#### Bevor ein neuer Leistungsnehmer (LN) angelegt wird, ist die Suchfunktion zu verwenden.

In allen Feldern kann nach Fragmenten, ohne Beachtung von Groß- oder Kleinschreibung und ohne Eingabe von \*, gesucht werden.

Möglich ist die Suche nach Name, Vorname, BG-Nummer, Aktenzeichen, Kassenzeichen (= Obj. Nr.), Geburtsdatum, nach Debitoren, die mit ihren Fällen verknüpft sind und nach Einnahme-/Gegenstandsarten (= GA ).

Über die Schaltfläche "Filter löschen" leeren sie alle Eingabefelder. Sie können eine neue Suche beginnen.

Über die Schaltfläche "LN teilweise" werden die LN angezeigt, die unvollständig eingegeben worden sind. Bei unvollständigen LN handelt es sich um Fälle, bei denen keine Einnahmeart zugeordnet ist und kein Objekt-/Kassenzeichen generiert wurde. Diese Fälle sind in der normalen Auswahl nicht enthalten und können somit nicht ausgewählt und bearbeitet werden.

Die Schaltfläche "Unvollständige LN" listet diese Fälle für eine nachträgliche Vervollständigung auf.

#### 4. Leistungsnehmer

Im Bereich "Leistungsnehmer" werden alle notwendigen Informationen, die für eine Forderung erforderlich sind, erfasst und gespeichert.

|        | 🛃 ZeFoMa - Zentrales Forderungs N | Annagement s402app2 PRODUKTION (IC) ***                        | -               | ø            | $\times$ |
|--------|-----------------------------------|----------------------------------------------------------------|-----------------|--------------|----------|
|        | <u>D</u> atei                     |                                                                | Haushaltsjahi   | 2019 、       | -        |
|        | Navigation «                      | Suche Leistungsnehmer                                          | Auswahl         |              | »        |
|        | Leistungsnehmer                   | LN (Name) BS LN (Addenzeichen) BS Anderer Debtor BS Fitter IN  | Leistungsnehmer | - ( keine Da | iten )   |
| _      | Neu                               | LN (Vorname) 55 LN (Dig Nr.) 55 GA V 55 Suche lischen telweise | Leistungsnehmer | Vomame       | Akten:   |
|        | Auswahl                           | LN (BS-Nummer) 🛐 LN (Sebuttsdatum) 🛐                           |                 |              |          |
| •      | Soll-Vorbereitung                 | Leistungsnehmer *                                              |                 |              |          |
|        | Buchungsliste                     |                                                                |                 |              |          |
|        | Kontoblatt                        |                                                                |                 |              |          |
|        | LN kopieren                       |                                                                |                 |              |          |
|        | Ist-Daten anzeigen                |                                                                |                 |              |          |
|        |                                   |                                                                |                 |              |          |
|        |                                   |                                                                |                 |              |          |
|        |                                   |                                                                |                 |              |          |
|        |                                   |                                                                |                 |              |          |
|        |                                   |                                                                |                 |              |          |
|        |                                   |                                                                |                 |              |          |
|        |                                   |                                                                |                 |              |          |
|        |                                   |                                                                |                 |              |          |
|        |                                   |                                                                | (               | -            |          |
|        |                                   |                                                                | Keine           | Daten        |          |
|        |                                   |                                                                | vorha           | nden.        |          |
|        |                                   |                                                                |                 |              |          |
|        |                                   |                                                                |                 |              |          |
|        |                                   |                                                                |                 |              |          |
|        |                                   |                                                                |                 |              |          |
|        |                                   |                                                                |                 |              |          |
|        |                                   |                                                                |                 |              |          |
|        |                                   |                                                                |                 |              |          |
|        |                                   |                                                                |                 |              |          |
|        |                                   |                                                                |                 |              |          |
|        |                                   |                                                                |                 |              |          |
|        |                                   |                                                                |                 |              |          |
|        |                                   |                                                                |                 |              |          |
|        | 🕍 Leistungsnehmer                 |                                                                |                 |              |          |
| ۲      | 🕍 Debitor                         |                                                                |                 |              |          |
| ь<br>Э | 📑 Journal                         |                                                                |                 |              |          |
| F<br>) | Kennwort ändern                   |                                                                | <               |              | >        |

Folgende Auswahlmöglichkeiten stehen Ihnen zur Verfügung:

| Navigation         | * |
|--------------------|---|
| Leistungsnehmer    |   |
| Neu                |   |
| Auswahl            |   |
| Soll-Vorbereitung  |   |
| Buchungsliste      |   |
| Kontoblatt         |   |
| LN kopieren        |   |
| Ist-Daten anzeigen |   |

- 1. Mit der Schaltfläche "<u>Neu</u>" wird ein neuer Leistungsnehmer erstellt. Stellen Sie vor der Anlage eines neuen Leistungsnehmers sicher, dass dieser nicht schon existiert. Nutzen Sie also vorher die <u>Suchfunktion</u>. Siehe auch Punkt "<u>LN kopieren</u>".
- 2. Die Schaltfläche **"Auswahl"** zeigt rechts alle LN an, für die eine Schreib- und Leseberechtigung besteht. Falls zuvor ein einzelner LN selektiert wurde wird nur dieser angezeigt.

- 3. Mit "<u>Soll-Vorbereitung</u>" öffnet sich das Formular für die Erstellung der Sollstellungen. Zuvor muss ein LN ausgewählt sein.
- 4. Ein Klick auf "<u>Buchungsliste</u>" zeigt die erstellten Sollstellungen des LN. Es besteht auch die Möglichkeit der Übertragung an d.3 über die Druckfunktion (pdf-Druck, Speichern im Archiv d.3).
- 5. Das <u>Kontoblatt</u> ist der Kontoauszug mit allen Sollstellungen und Einnahmen, übersichtlich aufgebaut als T-Konto. Es besteht auch die Möglichkeit der Übertragung an d.3 über die Druckfunktion (pdf-Druck, Speichern im Archiv d.3).
- "LN kopieren" legt einen neuen Leistungsnehmer auf Grundlage der zuvor gesuchten Person an. Der neue LN erhält den Namen, Vornamen und das Aktenzeichen des ausgewählten LN. Gleichzeitig wird eine Verknüpfung zu den Adressdaten erstellt. Diese Funktion ist zwingend zu nutzen!

Achtung: Eine Änderung an den Adressdaten bewirkt auch eine Änderung der Adressdaten des ursprünglichen LN. Falls ein anderer Zahlungspflichtiger (Debitor) zugeordnet ist, wird dieser nicht übernommen. Des Weiteren muss die Einnahmeart festgelegt und eine neue Objekt-Nr. (= Kassenzeichen) generiert werden.

7. Mit der Funktion <u>"Ist-Daten anzeigen</u>" haben Sie die Möglichkeit den Verwendungszweck des jeweiligen Zahlungseinganges anzeigen zu lassen. Sollten Informationen zum Einzahlenden benötigt werden, besteht die Möglichkeit über die angezeigte Belegnummer, Kontakt mit der Stadtkasse aufzunehmen.

#### 4.1. Leistungsnehmer Neu

Klicken Sie bitte auf die Schaltfläche "Neu" und geben zwingend folgende Daten ein

- Nachnamen
- Vornamen
- Aktenzeichen
- BG-Nummer

| Navigation «       | Suche Leistungsnehmer                              |
|--------------------|----------------------------------------------------|
| Leistungsnehmer    | LN (Name)                                          |
| Neu                | LN (Vomame) K LN (Obj.Nr.) GA V K Iochen teilweise |
| Auswahl            | LN (BG-Nummer) KS LN (Geburtsdatum)                |
| Soll-Vorbereitung  | Leistungsnehmer                                    |
| Buchungsliste      |                                                    |
| Kontoblatt         | Nachname Vomame Aktenzeichen autom. BG-Nummer      |
| LN kopieren        | Nachname Vomame Zusätzliches Suchkriterium         |
| Ist-Daten anzeigen |                                                    |
|                    |                                                    |
|                    |                                                    |

Das Aktenzeichen wird Ihnen bis zur Rate (wie in AKDN-sozial) vorgeschlagen. Sie können natürlich auch für alle Raten, für die Sie eine Eingabeberechtigung haben, Aktenzeichen anlegen, indem die Arbeitsrate (Stelle 6 bis 9) überschreiben wird. Das Aktenzeichen dient zur Steuerung der Kommunikation zwischen Stadtkasse und Jobcenter. Es ist wichtig, dass die aktuell zuständige Geschäftsstelle erfasst ist.

Das Aktenzeichen ist <u>nicht</u> mit dem Button "autom." zu generieren. Es ist das Aktenzeichen aus AKDN-sozial zu verwenden.

Das Feld BG-Nummer ist zudem ein Pflichtfeld. Hier ist die korrekte BG-Nummer aus dem Fall in AKDN-sozial zu übernehmen.

Nach der Eingabebestätigung mit der Schaltfläche "Speichern" wird das Formular Adressdaten für die weitere Eingabe nach der Bestätigung mit OK aufgerufen.

| Leistungsnehmer speichern | $\times$ |
|---------------------------|----------|
| Daten wurden gespeichert. |          |
| ОК                        |          |

#### 4.2. Bearbeitungsmaske Adressdaten

Das Speichern der hier erfassten Daten ist nur möglich, wenn die Felder

- o Anrede
- Geburtsdatum
- Straße mit Hausnummer
- PLZ mit Ort

mit Daten gefüllt und plausibel sind. Ist das nicht der Fall, erscheint ein Warnhinweis und die erfassten Daten werden gelöscht. Die Eingabe muss dann erneut erfolgen.

| Navigation «       | Suche Leistungsnehmer       | •                     |                             |                        |
|--------------------|-----------------------------|-----------------------|-----------------------------|------------------------|
| Leistungsnehmer    | LN (Name)                   | I (Aktenzeichen) 😽 An | nderer Debitor              | Sucha Filter LN        |
| Neu                | LN (Vomame) 🗾 🗾 LN          | I (Obj.Nr.) 😽 GA      | × 🛛 🗸 😽                     | löschen teilweise      |
| Auswahl            | LN (BG-Nummer)              | l (Geburtsdatum)      |                             |                        |
| Soll-Vorbereitung  | Adressdaten                 |                       |                             |                        |
| Buchungsliste      |                             |                       |                             |                        |
| Kontoblatt         | Leistungsnehmer<br>Nachname | Vomame                | Aktenzeichen                | BG-Nummer              |
| LN kopieren        | Muster                      | Marco                 | 32425425167854              | 39148BG076854          |
| Ist-Daten anzeigen | Zusatzdaten                 | Weitere Personendate  | en Adressdaten              |                        |
|                    | Anrede Titel                | Nachname 2            | Straße                      | Straße suchen Haus-Nr. |
|                    | Herm V keine Aus            | w ∽ Geburtsname       | Bachstr.                    | 2                      |
|                    | Namenszusatz Namensvo       | orsatz Geburtsdatum   | PLZ 0                       | Int Land               |
|                    | keine Auswał 🗸 🛛 keine Aus  | w ~ 01.01.1970        | 42275                       | Nuppertal DE 🗸         |
|                    | Kontaktdaten                |                       |                             |                        |
|                    | Telefon Fax                 | Mobil                 | E-Mail                      |                        |
|                    | Telefon Fax                 | Mobil                 | E-Mail                      |                        |
|                    | Bemerkung                   |                       |                             |                        |
|                    |                             |                       |                             | ^                      |
|                    |                             |                       |                             |                        |
|                    |                             |                       |                             | ~                      |
|                    | Speichem Weiter             | Ge                    | esetzl. Vertreter erstellen |                        |
|                    | Name 208-Tul-Koordination   | - IC Telefon Telefon  | Amt Ant                     |                        |
|                    | Vomame Vomame               | Zimmer Fax            | E-Mail F.Ma                 | ail                    |
|                    | vonane                      |                       |                             | 211                    |
|                    |                             |                       |                             |                        |

| Auswahl        |           |
|----------------|-----------|
| Straßentabelle |           |
| Straße         | Ort       |
| Bachstr.       | Wuppertal |
| Badische Str.  | Wuppertal |
| Bahnstr.       | Wuppertal |
| Baldurstr.     | Wuppertal |
| Bandstr.       | Wuppertal |
| Bandwirkerstr. | Wuppertal |
| Bankstr.       | Wuppertal |
| Barbarastr.    | Wuppertal |
| Barbarossastr. | Wuppertal |

Handelt es sich um eine **Wuppertaler Anschrift** ist in dem Feld "Straße" ein Namensfragment einzugeben und anschließend der **Button "Straße suchen"** zu betätigen.

1

In dem Auswahlfenster erscheinen nun alle Straßen mit dem eingegebenen Fragment.

Die entsprechende Straße wird mit einem Klick übernommen. Eine gültige Hausnummer ist einzutragen, sonst können die Daten nicht gespeichert werden.

Postleitzahl und Ort können bei der Auswahl aus dem Straßenverzeichnis nicht eingetragen werden, hier erfolgt die Zuordnung erst <u>nach</u> der Speicherung dieser Eingaben.

Betätigen Sie lediglich die "Straße suchen"-Funktion, ohne die Eingrenzung auf ein Fragment, werden in dem Auswahlfenster alle Wuppertaler Straßen angezeigt.

Bei nicht Wuppertaler Anschriften sind alle Felder auszufüllen, auch Postleitzahl und Ort.

Angaben zur Erreichbarkeit, z.B. Telefon, Fax, etc., bleiben Ihnen überlassen.

Angaben zu Titel (Dr., etc.), Namenszusatz und Namensvorsatz (von, van, etc.) können über die Auswahlfelder angeklickt werden.

Anschließend speichern Sie die Daten. Nach dem Speichern springen sie automatisch in die Maske "Leistungsnehmer".

| Daten gespeichert X            |                        |                 |                    |
|--------------------------------|------------------------|-----------------|--------------------|
| Die Daten wurden gespeichert.  |                        |                 |                    |
| ОК                             |                        |                 |                    |
| Leistungsnehmer                | •                      |                 |                    |
| Soll-Ist-Vergleich: 27.08.2020 | Soll: 0,00 € Ist: 0,00 | 0€ Saldo: 0,00€ |                    |
| Leistungsnehmer                |                        |                 |                    |
| Nachname                       | Vomame                 | Aktenzeichen    | BG-Nummer Anzeigen |
| Muster                         | Marco                  | 32425425167854  | 39148BG076854      |

Über die Schaltfläche "Weiter" auf der Maske Adressdaten gelangen Sie ebenfalls zur Maske Leistungsnehmer, von dort können Sie über den Button "Anzeige" wieder zurück auf die Maske Adressdaten gelangen.

|             |        | BG Nummer       | Anzeigen |
|-------------|--------|-----------------|----------|
| Speichern   | Weiter | 39148BG076854   |          |
| Adressdaten |        | Leistungsnehmer |          |

Für die Erstellung einer Sollstellung ist die vollständige Adressangabe zwingend erforderlich (entweder bei dem LN oder Debitor).

### 4.3. Bearbeitungsmaske Leistungsnehmer / Einnahmeart und Objektnummer

#### 4.3.1. Kostenzuordnung

Um zu wissen, welche Einnahmeart bei einer Forderung genutzt werden soll, ist es wichtig zu wissen, welcher Träger welche Kosten bezahlt. Da die Jobcenter Wuppertal AöR ein zugelassener kommunaler Träger ist, teilen sich der Bund und die Kommune die anfallenden Kosten wie folgt:

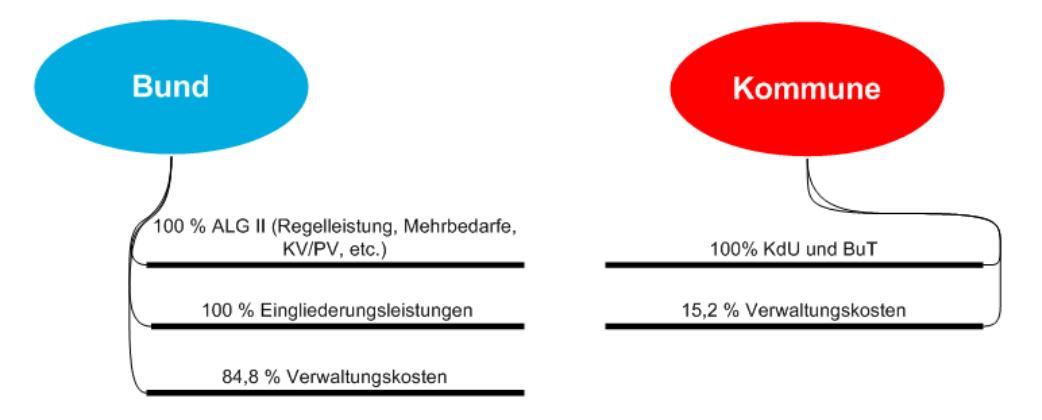

Dem Träger, der für die Auszahlung der Kosten verantwortlich ist, sind im Gegenzug auch die entsprechenden Einnahmen zuzuordnen. Hierzu stehen verschiedene Einnahmearten zur Verfügung.

### 4.3.2. Einnahmearten

Die Zuordnung der Einnahmeart erfolgt über den Button "Auswahl" auf der Maske "Leistungsnehmer".

| Leistungsnehmer          |        |       |                  |        | 1             |          |
|--------------------------|--------|-------|------------------|--------|---------------|----------|
| Nachname                 | Vomame |       | Aktenzeichen     | autom. | BG-Nummer     | Anzeigen |
| Muster                   | Marco  |       | 324254251678     | 854    | 39148BG076854 |          |
| Debitor                  |        |       |                  |        |               |          |
| Leistungsnehmer          |        |       |                  |        |               |          |
| Anderer Debitor          |        |       |                  |        |               |          |
| Einnahmeart              |        | Objeł | daten            |        |               |          |
| Einnahmeart Nummer       |        | Objek | tt/Kassenzeichen |        | Mahnsperre    |          |
| max.8stellige Zahl Auswa | hl     |       |                  |        |               | ~        |
| Einnahmeart Beschreibung |        | Objek | tbezeichnung     |        | Bis - Datum   | Aufheben |
| Beschreibung             | 1      |       |                  |        |               | ^        |
|                          |        |       |                  |        |               |          |
|                          |        |       |                  |        |               | ×        |
| Bearbeitungsvermerk      |        |       |                  |        |               |          |
|                          |        |       |                  |        |               | ~        |
|                          |        |       |                  |        |               |          |
|                          |        |       |                  |        |               |          |

Klicken Sie die Schaltfläche "Auswahl" an, um in der Auswahlliste die zur Verfügung stehenden Einnahmearten anzuzeigen. Je nach Berechtigung werden nur einzelne der folgenden Einnahmearten angezeigt.

| Auswahl            |                                                | » |
|--------------------|------------------------------------------------|---|
| Gegenstandsart - ( | 11)                                            |   |
| Gegenstandsart     | Beschreibung                                   |   |
| 5600               | Darlehensweise Gewährung Leistungen des Bundes |   |
| 5601               | Darlehen SGB II KdU und BuT                    |   |
| 5603               | Darlehensweise Gewährung von Leistungen        |   |
| 5612               | Erstattungsansprüche                           |   |
| 5621               | Rückforderungen passive Leistungen             |   |
| 5622               | Anspruchsübergänge SGB II                      |   |
| 5623               | Rückforderungen aktive Leistungen              |   |
| 5624               | Geldbußen                                      |   |
| 5625               | privatrechtliche Forderungen                   |   |
| 5626               | Unterhalt                                      |   |
| 5684               | Zwangsgelder                                   |   |

Durch einen Klick auf die Einnahmeart wird die Auswahl übernommen.

Sollte für einen LN eine weitere Einnahmeart notwendig sein, weil eine weitere Forderung besteht, siehe hierzu den Punkt "<u>LN kopieren</u>".

Mit einem Klick auf "Speichern" wird automatisch die Objektnummer (=Kassenzeichen) generiert.

# 4.3.2.1. Einnahmeart 5600 – Darlehensweise Gewährung Leistungen des Bundes

Hierunter fallen alle einmaligen Leistungen zu Lasten des Bundes nach § 24 Abs. I SGB II z.B.:

- Stromdarlehen
- Darlehen für Ersatzbeschaffungen (Kühlschränke, Möbel, etc.)
- Darlehen bei Mittellosigkeit

# 4.3.2.2. Einnahmeart 5601 – Darlehen SGB II KdU und BuT

Hierunter fallen:

- Kautionen /Sicherheitsleistungen/Genossenschaftsanteile

Wurde keine Mahnsperre gesetzt, werden Forderungen Ifd. durch die Finanzbuchhaltung (R. 403.32) gemahnt und vollstreckt.

Zahlungspflichtiger kann niemals der Vermieter sein.

Bei gesamtschuldnerischer Haftung sind der Finanzbuchhaltung Name, Vorname und Anschrift des zweiten Schuldners per Email mitzuteilen.

# 4.3.2.3. Einnahmeart 5603 – Darlehensweise Gewährung von Leistungen

Hierunter fallen:

- Überbrückungsdarlehen
- Darlehensweise Gewährung von Leistungen für Auszubildende in Härtefällen

# 4.3.2.4. Einnahmeart 5612 – Erstattungsansprüche Behörden

Hierunter fallen alle Erstattungsansprüche gegen <u>öffentlich-rechtliche Träger</u> von Leistungen (DRV, Familienkasse, UVG, BA usw.)

Die Zahlungspflichtigen werden in Zefoma über "anderer Debitor" erfasst.

Forderungen dieser Einnahmeart dürfen <u>nicht</u> gemahnt und nicht vollstreckt werden. Daher erfolgt seitens der Finanzbuchhaltung das <u>interne</u> "Mahnverfahren" der Kassenanzeigen. Dies bedeutet, dass die zuständige Geschäftsstelle eine Erinnerung aus der Finanzbuchhaltung erhält, dass die Forderung bisher nicht eingegangen ist und der Träger durch die Leistungsgewährung zu erinnern ist.

2. Kassenanzeige (2. Erinnerung) \_\_\_ 2 Monate nach 1. KA

3. Kassenanzeige (3. Erinnerung)

(die 3. Kassenanzeige wird von Seiten der Buchhaltung kopiert und gesammelt an die Fachbereichsleitung Fachbereich 2 geschickt; das Original ergeht an die Geschäftsstelle)

1 Monat nach 2. KA

Sollte trotz Erinnerung der Erstattungsanspruch nicht befriedigt werden, ist eine Sachverhaltsdarstellung zu erstellen und JBC.21 zwecks Einleitung eines Klageverfahrens an das d.3-Funktionspostfach zuzuleiten.

# 4.3.2.5. Einnahmeart 5622 – Anspruchsübergänge SGB II

Hierunter fallen Ansprüche des\*r Kunden\*in gegen einen Dritten (privatrechtliche Forderungen), welche auf die Jobcenter Wuppertal AöR übergegangen sind:

- Ansprüche gegen den Arbeitgeber § 115 SGB X
- Ansprüche gegen Schadensersatzpflichtige § 116 SGB X
- Ansprüche aus § 33 SGB II (z.B. Pflichtteilsansprüche von Erben, Rückforderungsansprüche aus Schenkungen "Verarmter Schenker").

Die Zahlungspflichtigen werden in ZeFoMa über "anderer Debitor" erfasst.

Forderungen dieser Einnahmeart dürfen <u>nicht</u> gemahnt und nicht vollstreckt werden. Daher erfolgt seitens der Finanzbuchhaltung das <u>interne</u> "Mahnverfahren" der Kassenanzeigen. Dies bedeutet, dass die zuständige Geschäftsstelle eine Erinnerung aus der Finanzbuchhaltung erhält, dass die Forderung bisher nicht eingegangen ist und der Träger durch die Leistungsgewährung zu erinnern ist.

- Fälligkeit + 10 Tage
- 2. Kassenanzeige (2. Erinnerung)
- 2 Monate nach 1. KA 1 Monat nach 2. KA

3. Kassenanzeige (3. Erinnerung)

(die 3. Kassenanzeige wird von Seiten der Buchhaltung kopiert und gesammelt an die Fachbereichsleitung Fachbereich 2 geschickt; das Original ergeht an die Geschäftsstelle)

Sollte trotz Erinnerung der Erstattungsanspruch nicht befriedigt werden, ist Klage zu erheben (JBC.23 ist für die Fälle des § 115 SGB X, §116 SGB X & Unterhalt zuzüglich "Verarmter Schenker" zuständig; JBC.24 für § 812 BGB).

# 4.3.2.6. Einnahmeart 5621 – Rückforderung passive Leistungen

Hierunter fallen Forderungen gegenüber dem\*r Kunden\*in (auch ehemalige) aufgrund von:

- endgültigen Festsetzungen
- Rückforderungen (zu Unrecht gewährte Leistungen, Kautionsrückforderungen usw.)

Wurde keine Mahnsperre gesetzt, werden Forderungen Ifd. durch die Finanzbuchhaltung (R. 403.32) gemahnt und vollstreckt.

Der Verfahrenshinweis Aufrechnung von Integrationsleistungen nach Aufhebung bzw. Widerruf ist zu beachten.

# 4.3.2.7. Einnahmeart 5624 – Verwarn- und Bußgelder

Diese Einnahmeart ist ausschließlich durch JBC.24 zu bebuchen! Hierunter fallen:

- Bußgelder gegen Kunden\*innen
- Bußgelder gegen Arbeitgeber
- Bußgelder gegen Unterhaltsverpflichtete
- usw.

Bußgeldforderungen dürfen für Aufrechnungen / Einbehaltungen nicht berücksichtigt werden.

### 4.3.2.8. Einnahmeart 5626 – Unterhalt

Die Einnahmeart ist ausschließlich von JBC.23 zu bebuchen! Hierunter fallen Forderungen gegen Unterhaltspflichtige

### 4.3.2.9. Einnahmeart 5623 – Rückforderung aktive Leistungen

Die Einnahmeart ist ausschließlich von JBC.31/JBC.24 zu bebuchen!

Hierunter fallen:

- Rückforderung aktiver Leistungen von einem\*r Leistungsbeziehenden
- Rückforderung aktiver Leistungen von einem Arbeitgeber bzw. anderen Dritten, der nicht Leistungsbeziehende\*r ist

### 4.3.2.10. Einnahmeart 5625 – privatrechtliche Forderung

Diese Einnahmeart ist ausschließlich durch JBC.24 zu bebuchen!

Hierunter fallen alle sonstigen privatrechtlichen Forderungen, die nicht Anspruchsübergänge nach dem SGB II sind. Hierzu zählen vor allem ungerechtfertigte Bereicherungen nach § 812 BGB. Die Berechtigung zum Buchen derartiger Einnahmen obliegt JBC.24.

### 4.3.2.11. Einnahmeart 5684 – Zwangsgelder

Diese Einnahmeart ist ausschließlich durch JBC.24 zu bebuchen!

Die Zwangsgelder werden gem. § 64 VwVG NW festgesetzt, wenn nach mehrfacher Aufforderung ein Dritter (Arbeitgeber, Unterhaltspflichtiger, etc.) benötigte Unterlagen nicht einreicht bzw. keine vollständigen Angaben macht.

#### 4.4. Gesetzlicher Vertreter

Hier muss grundsätzlich unterschieden werden zwischen der Anlage eines Gesetzl. Vertreters bzw. der Auswahl eines vorhandenen Gesetzl. Vertreters

#### 4.4.1. Anlegen eines Gesetzl. Vertreters

Wenn eine Person bei anderen Personen/Objektnummern als gesetzlicher Vertreter ausgewählt werden soll, muss zunächst die betroffene Person aufgerufen werden,

| Leistungsnehmer                                    |                 |                                                               |          |
|----------------------------------------------------|-----------------|---------------------------------------------------------------|----------|
| Soll-Ist-Vergleich: 27.08.2020                     | Soll: 0,00€     | lst: 0,00 € Saldo: 0,00 €                                     |          |
| Leistungsnehmer<br>Nachname<br><mark>Muster</mark> | Vomame<br>Marco | Aktenzeichen autom. BG-Nummer<br>32425425167854 39148BG076854 | Anzeigen |

anschließend kann dies in der Maske Adressdaten über den Button "Gesetzl. Vertreter erstellen" vorgenommen werden.

| Muster                | Marco                         | ne<br>)                           | Aktenzeichen<br>32425425167854 |                      | 39148BG076854 |        |
|-----------------------|-------------------------------|-----------------------------------|--------------------------------|----------------------|---------------|--------|
|                       |                               | ·                                 |                                |                      |               |        |
| Zusatzdaten<br>Anrede | Titel                         | Weitere Personendat<br>Nachname 2 | en A                           | Adressdaten<br>traße | Straße suchen | Haus-N |
| Herm ~                | keine Ausw 🗸                  | Geburtsname                       |                                | Bachstr.             |               | 2      |
| Namenszusatz          | Namensvorsatz                 | Geburtsdatum                      | P                              | LZ O                 | t             | Land   |
| keine Auswał 🗸        | keine Ausw $ \smallsetminus $ | 01.01.1970                        | 4                              | 2275 V               | Vuppertal     | DE     |
| Kontaktdaten          |                               |                                   |                                |                      |               |        |
| Telefon               | Fax                           | Mobil                             |                                | E-Mail               |               |        |
| Telefon               | Fax                           | Mobil                             |                                | E-Mail               |               |        |
| Bemerkung             |                               |                                   |                                |                      |               |        |
| ·····,                |                               |                                   |                                |                      |               |        |
|                       |                               |                                   |                                |                      |               |        |
|                       |                               |                                   |                                |                      |               |        |
|                       |                               |                                   |                                |                      |               |        |

Ist die Person in den Pool der gesetzlichen Vertreter aufgenommen, wird dies mit einem Hinweis angezeigt und muss mit "OK" bestätigt werden.

| Hinweis                | $\times$ |
|------------------------|----------|
| Der GV wurde angelegt. |          |
| ber of harde ungelega  |          |
| ОК                     |          |

<u>Vorsicht:</u> eine Person, die versehentlich als gesetzlichen Vertreter zur Verfügung gestellt wird, kann nicht aus dem Pool der gesetzlichen Vertreter wieder entfernt werden.

#### 4.4.2. Auswahl eines Gesetzl. Vertreters

Nachdem für die minderjährige Person oder eine unter Betreuung stehende Person ein Kassenzeichen angelegt worden ist, kann in der Maske Leistungsnehmer über die Schaltfläche "gesetzl. Vertreter" eine Auswahl aus einem Personenpool oder auch ein Neueintrag vorgenommen werden.

| achname                        | Vomame |        | Aktenzeichen   | autom. | BG-Nummer     | Anzeiger |
|--------------------------------|--------|--------|----------------|--------|---------------|----------|
| Mustermann                     | Kind   |        | 324254251236   | 57     | 39148BG065784 |          |
| ebitor                         |        |        |                |        |               |          |
| Leistungsnehmer                |        |        |                |        |               |          |
| Anderer Debitor                |        |        |                |        |               |          |
| innahmeart                     |        | Objek  | tdaten         |        |               |          |
| innahmeart Nummer              |        | Objekt | /Kassenzeichen |        | Mahnsperre    |          |
| 5621                           |        | 8656   | 211576963      |        |               |          |
| innahmeart Beschreibung        |        | Objek  | bezeichnung    |        | Bis - Datum   | Aufheben |
| Rückforderungen passive Leistu | ngen 🔨 |        |                |        |               |          |
|                                |        |        |                |        |               |          |
|                                | ~      |        |                |        |               |          |
| Rearbeitungsvermerk            |        |        |                |        |               |          |
|                                |        |        |                |        |               |          |
|                                |        |        |                |        |               |          |
|                                |        |        |                |        |               |          |
|                                |        |        |                |        |               |          |

In der folgenden Adressmaske sind, wie beim Leistungsnehmer auch, die erforderlichen Daten einzutragen und zu speichern, falls es sich um eine Neueingabe handelt. Andernfalls kann über den Button "Auswahl…" die bereits als gesetzliche Vertreter erfassten Personen angezeigt werden.

| Gesetzlicher Vertrete | r             |                      |              |      |        |     |                     |          |          |
|-----------------------|---------------|----------------------|--------------|------|--------|-----|---------------------|----------|----------|
| Nachname              | Vomam         | e                    | Aktenzeichen |      |        | -   |                     |          | <b>`</b> |
| Nachname              | Voman         | ne                   | Aktenzeicher | ı    |        |     | Auswahl gesetzl. Ve | ertreter | 1        |
|                       |               |                      |              |      |        | C   |                     |          |          |
| Zusatzdaten           |               | Weitere Personendate | en           | Adn  | essdat | en  |                     | _        |          |
| Anrede                | Titel         | Nachname 2           |              | Stra | 3e     |     | Straße suchen       | Haus     | -Nr.     |
| keine Auswał $\sim$   | keine Ausw 🗸  | Geburtsname          |              | Stra | ße     |     |                     | Haus     | s-Nr.    |
| Namenszusatz          | Namensvorsatz | Geburtsdatum         |              | PLZ  |        | Ort |                     | Land     |          |
| keine Auswał 🗸        | keine Ausw 🗸  | tt.mm.jjjj           |              | PLZ  |        | Ort |                     | DE       | $\sim$   |
|                       |               |                      |              |      |        |     |                     |          |          |
| Kontaktdaten          |               |                      |              |      |        |     |                     |          |          |
| Telefon               | Fax           | Mobil                |              | E-I  | Mail   |     |                     |          |          |
| Telefon               | Fax           | Mobil                |              | E-   | Mail   |     |                     |          |          |
| Bemerkung             |               |                      |              |      |        |     |                     |          |          |
|                       |               |                      |              |      |        |     |                     |          | ~        |
|                       |               |                      |              |      |        |     |                     |          |          |
|                       |               |                      |              |      |        |     |                     |          |          |
|                       |               |                      |              |      |        |     |                     |          | $\sim$   |
|                       |               |                      |              |      |        |     |                     |          |          |
| Speichem V            | Veiter        |                      |              |      |        |     |                     |          |          |

In dem Auswahlfenster rechts muss der erforderliche Eintrag gesucht und angeklickt werden (eine Sortierung nach Nachname über einen Klick auf den Spaltenkopf "Nachname" kann hilfreich sein).

Hinweis: Es gibt <u>keine Suche</u> nach gesetzlichen Vertretern. Wenn im Suchbereich noch die Suche angezeigt wird, dann ist dies die Suche nach Leistungsnehmer und darf nicht genutzt werden, da man sonst nicht mehr in der Maske der gesetzlichen Vertreter ist.

| Auswahl       |               |          |
|---------------|---------------|----------|
| Gesetzliche \ | /etreterliste |          |
| Nachname      | Vomame        | GebDatum |
| Ν             | N e           | 1        |
| N             | N             | C        |
| N             | N a           | 2i       |
|               |               |          |

Anschließend muss die Zuordnung noch abgespeichert werden

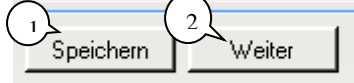

und die Maske muss zwingend über den Button "Weiter" verlassen werden.

Ist in einem Fall ein gesetzlicher Vertreter vorhanden, kann diese Information sofort an der Schaltfläche abgelesen werden:

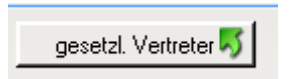

Wird hingegen der Gesetzliche Vertreter entfernt, z. B. bei Volljährigkeit oder Aufhebung der Betreuung, wird nach der Bestätigung einer Löschmeldung

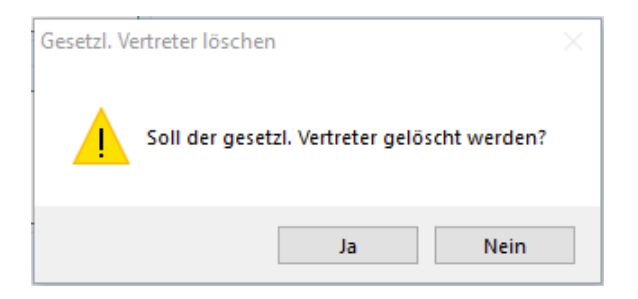

die Schaltfläche im Ursprungszustand wieder dargestellt.

<u>Wichtig:</u> nach einer Löschung kann die weitere Anlage eines Gesetzlichen Vertreters erst nach der nächtlichen Verarbeitung erfolgen!

#### 4.4.3. Keine Sollstellung ohne gesetzlichen Vertreter

Bei der Eingabe von minderjährigen Kindern ist die Auswahl eines Gesetzlichen Vertreters erforderlich, da ansonsten keine Sollstellung vorgenommen werden kann.

Sollte kein gesetzlicher Vertreter ausgewählt sein, kommt es nach dem Anklicken der "Sollvorbereitung" zu zwei Fehlermeldungen.

| 1 | Wichtiger Hinweis X Der gesetzliche Vertreter konnte nicht ermittelt werden. Bitte prüfen!                                |   |
|---|----------------------------------------------------------------------------------------------------|---|
|   | ОК                                                                                                    |   |
|   | Daten unvollständig<br>Die Daten des Leistungsnehmers sind unvollständig. Eine Buchung<br>kann nicht durchgeführt werden. | × |
|   | ОК                                                                                                    |   |

Nachdem die letzte Maske mit "OK" bestätigt wurde, springt die Anwendung wieder in die Eingabemaske "Einnahmeart und Objektnummer", wo nun der gesetzliche Vertreter ausgewählt werden kann.

| name<br>d |        | Aktenzeichen<br>324254251236 | autom.<br>57                                                              | BG-Nummer<br>39148BG065784                                                | Anzeigen                                                                                         |
|-----------|--------|------------------------------|---------------------------------------------------------------------------|---------------------------------------------------------------------------|--------------------------------------------------------------------------------------------------|
| d         |        | 324254251236                 | 57                                                                        | 39148BG065784                                                             |                                                                                                  |
|           |        |                              |                                                                           |                                                                           |                                                                                                  |
|           |        |                              |                                                                           |                                                                           |                                                                                                  |
|           |        |                              |                                                                           |                                                                           |                                                                                                  |
|           |        |                              |                                                                           |                                                                           |                                                                                                  |
|           | Objekt | daten                        |                                                                           |                                                                           |                                                                                                  |
|           | Objekt | /Kassenzeichen               |                                                                           | Mahnsperre                                                                |                                                                                                  |
|           | 86562  | 211576963                    |                                                                           |                                                                           | ~                                                                                                |
|           | Objekt | bezeichnung                  |                                                                           | Bis - Datum                                                               | Aufheben                                                                                         |
| 1 ^       |        |                              |                                                                           |                                                                           | ~                                                                                                |
| ~         |        |                              |                                                                           |                                                                           | ~                                                                                                |
|           |        |                              |                                                                           |                                                                           |                                                                                                  |
|           |        |                              |                                                                           |                                                                           | ^                                                                                                |
|           |        |                              |                                                                           |                                                                           |                                                                                                  |
|           |        |                              |                                                                           |                                                                           | V .                                                                                              |
|           |        | Objekt<br>86562<br>Objekt    | Objektdaten<br>Objekt/Kassenzeichen<br>8656211576963<br>Objektbezeichnung | Objektdaten<br>Objekt/Kassenzeichen<br>8656211576963<br>Objektbezeichnung | Objektdaten<br>Objekt/Kassenzeichen Mahnsperre<br>8656211576963<br>Objektbezeichnung Bis - Datum |

### 4.5. Mahnsperre

| Leistungsnehmer                                 |                      |                                                                                                    |
|-------------------------------------------------|----------------------|----------------------------------------------------------------------------------------------------|
| Nachname Vomame                                 | Aktenzeichen autom.  | BG-Nummer Anzeigen                                                                                                    |
| Mustermann Kind                                 | 32425425123657       | 39148BG065784                                                                                                    |
| Debitor     Ecistungsnehmer     Anderer Debitor |                      |                                                                                                    |
| Einnahmeart                                     | Obiektdaten          |                                                                                                    |
| Einnahmeart Nummer                              | Objekt/Kassenzeichen | Mahnsperre                                                                                                    |
| 5621                                            | 8656211576963        |                                                                                                    |
| Einnahmeart Beschreibung                        | Objektbezeichnung    | T - Widerspruch                                                                                                    |
| Rückforderungen passive Leistungen              |                      | U - Klage<br>V - Aufrechnung mit Leistungsbezug<br>W - minderjähriges Kind<br>X - Insolvenz<br>- Y - sonstige Mahnsperre |
| Bearbeitungsvermerk                             |                      | Z - Rückforderung Mietkaution                                                                                            |
|                                                 |                      | ~                                                                                                    |
|                                                 |                      |                                                                                                    |
|                                                 |                      | ~ · · · · · · · · · · · · · · · · · · ·                                                                                  |
| Speichem Löschen Aktenabgabe g                  | esetzl. Vertreter    |                                                                                                    |

Mahnsperren verhindern, dass Mahnungen an Externe, d.h. nicht an die Jobcenter Wuppertal AöR, versandt werden.

Sollte in einem Fall kein Mahnverfahren eingeleitet werden dürfen, ist eine entsprechende Mahnsperre zu setzen. Dies ist wichtig, damit ungerechtfertigte Mahnungen oder Vollstreckung seitens der Finanzbuchhaltung gegen den Zahlungspflichtigen vermieden werden.

Folgende Mahnsperren können / müssen je nach Grund in ZeFoMa gesetzt werden:

|   | Mahnsperre                                                    |
|---|---------------------------------------------------------------|
| ] |                                                               |
|   | T - Widersonuch                                               |
| _ | U - Klage                                                     |
|   | V - Aufrechnung mit Leistungsbezug<br>W - minderjähriges Kind |
|   | X - Insolvenz<br>Y - sonstige Mahnsperre                      |
|   | Z - Rückforderung Mietkaution                                 |

Wird manuell kein anderes Gültigkeitsdatum angegeben, so errechnet das Programm automatisch in Abhängigkeit der gewählten Mahnsperre das maximale Ende-Datum der Mahnsperre. Kürzere Mahnsperrdauern müssen manuell in ZeFoMa abgeändert werden. Die **Eingabe** einer Mahnsperre **muss** zwingend **gespeichert werden**.

#### Jobcenter Wuppertal AöR

| Mahnsperre "T" | bis zu | 360 Tage  |
|----------------|--------|-----------|
| Mahnsperre "U" | bis zu | 1800 Tage |
| Mahnsperre "V" | bis zu | 1080 Tage |
| Mahnsperre "W" | bis zu | 6500 Tage |
| Mahnsperre "X" | bis zu | 2160 Tage |
| Mahnsperre "Y" | bis zu | 360 Tage  |
| Mahnsperre "Z" | bis zu | 90 Tage   |

Die maximale Mahnsperrdauer der einzelnen Mahnsperrarten beträgt:

Soll eine Mahnsperre wieder aufgehoben werden, muss der Schalter "Aufheben" betätigt werden.

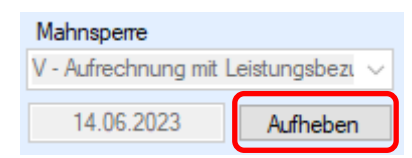

Auch hier ist eine Speicherung zwingend erforderlich. Das Programm weist Sie ausdrücklich darauf hin.

| Aufhebung der Mahnsperre          | N                      | ×    |
|-----------------------------------|------------------------|------|
|                                   | 45                     |      |
| Die Änderungen werden erst nach e | rneutem Speichern wirk | sam. |
|                                   |                        | OK   |
|                                   |                        |      |

<u>Hinweis:</u> Nach der Speicherung ist das Eingabefeld für die Eingabe einer anderen Mahnsperre inaktiv. Erst am <u>nächsten Tag</u> kann eine neue Mahnsperre eingetragen werden!

### 4.5.1. Mahnsperre "T" - Widersprüche

Widersprüche haben in der Regel aufschiebende Wirkung.

Damit während der Widerspruchsbearbeitung keine Mahnungen seitens der Finanzbuchhaltung (R. 403.32) an den\*die Schuldner\*in versandt werden, ist sofort bei Eingang eines Widerspruches die Mahnsperre "T" zu setzen. Nach Rechtskraft des Widerspruchbescheides ist die Mahnsperre aufzuheben und der Finanzbuchhaltung per Email (stadtkasse.buchhaltung@stadt.wuppertal.de) das neue Fälligkeitsdatum mitzuteilen.

Beispiel Berechnung Fälligkeitsdatum: Am 15.10.2020 wurde ein Rückforderungsbescheid an Herrn B. erlassen, in welchem er aufgefordert wurde, bis zum 01.12.2020 die Forderung zu begleichen. Am 05.11.2020 versendet Herr B. jedoch einen Widerspruch an die Jobcenter Wuppertal AöR, da seiner Meinung nach der Bescheid fehlerhaft ist. Nach dem durchgeführten Vorverfahren durch die Rückforderung fertigt die Rechtsbehelfsstelle am 17.12.2020 einen Widerspruchsbescheid. Als neues Zahlungsziel werden ihm zwei Wochen nach Bestandskraft des Bescheides eingeräumt (insgesamt also 6 Wochen), somit der 28.01.2021.

Ist ein Abhilfebescheid zu fertigen, so ist die Mahnsperre in ZeFoMa aufzuheben und die Forderung zu korrigieren oder vom Soll abzusetzen (je nach Entscheidung).

# 4.5.2. Mahnsperre "U" - Klageverfahren

Klageverfahren haben in der Regel aufschiebende Wirkung.

Schließt sich an den ergangenen Widerspruchsbescheid ein Klageverfahren an, ist in ZeFoMa die Mahnsperre "U" zu setzen.

Nach Abschluss des Klageverfahrens ist die Mahnsperre "U" in jedem Fall wieder aufzuheben. Sollte die Klage berechtigt gewesen sein und die Forderung muss korrigiert werden, so ist in ZeFoMa ein Soll-Abgang in der entsprechenden Höhe zu erfassen. Ebenso ist der Finanzbuchhaltung das neue Fälligkeitsdatum mitzuteilen.

# 4.5.3. Mahnsperre "V" – Aufrechnung

Solange sich der\*die Schuldner\*in im laufenden Bezug von Leistungen nach dem Zweiten Buch Sozialgesetzbuch befindet, sind für Forderungen, bei denen eine Aufrechnung mit laufenden Leistungen zulässig ist, sowohl Mahnungen als auch Vollstreckungsmaßnahmen unzulässig.

Aufrechnungen sind nicht zulässig bei

- Bußgeldern
- Forderungen, bei denen gem. § 43 IV SGB II die maximale Aufrechnungszeit von drei Jahren verstrichen ist (bspw. Forderungen aus Aufhebungs- und Erstattungsbescheiden, Erstattungsforderungen wegen einer Ersatzpflicht usw. mit Darlehensforderungen kann hingegen gem.
   § 42a SGB II grundsätzlich auch länger als drei Jahre aufgerechnet werden).

§ 43 IV SGB II: "Die Aufrechnung ist gegenüber der leistungsberechtigten Person schriftlich durch Verwaltungsakt zu erklären. Sie endet spätestens drei Jahre nach dem Monat, der auf die Bestandskraft der in Absatz1 genannten Entscheidung folgt. Zeiten, in denen die Aufrechnung nicht vollziehbar ist, verlängern den Aufrechnungszeitraum entsprechend."

Diese werden durch die Finanzbuchhaltung (R. 403.32) gemahnt und vollstreckt.

Auf den <u>Bearbeitungshinweis zu Aufrechnungen</u> wird verwiesen.

Die Finanzbuchhaltung informiert die Leistungsgewährung der Jobcenter AöR über fehlende Zahlungseingänge bei bestehender Mahnsperre "V", wenn innerhalb von 60 Kalendertage kein Geldeingang auf das Kassenzeichen verbucht werden konnte.

Bei Ausscheiden des\*der Kunden\*in aus dem Leistungsbezug ist die Mahnsperre "V" zu löschen.

Vor Ablauf der Mahnsperre "V" erfolgt eine rechtzeitige Mitteilung der Finanzbuchhaltung. Hierbei ist zu prüfen, ob die mit "V" gekennzeichnete Forderung tatsächlich vollständig aufgerechnet ist. Die in der Mitteilung aufgeführten weiteren Kassenzeichen sind hinsichtlich einer Aufrechnungsmöglichkeit zu prüfen.

Beim Zusammenspiel mehrerer Forderungen eines\*r Schuldners\*in ist die gesetzliche Rangfolge der Aufrechnungen gem. § 43 SGB II / § 42 a SGB II zu beachten.

# 4.5.3.1 Eingaben in AKDN sozial passiv

Falls der geforderte Betrag über die Anwendung "AKDN-sozial-passiv" aufgerechnet wird, ist in Ze-FoMa die Mahnsperre "V – Aufrechnung mit Leistungsbezug" auszuwählen. Parallel muss im Verfahren AKDN-sozial-passiv in der Maske "Zahl.Empf" ein neuer Zahlungsempfänger "Jobcenter Wuppertal" über den ZEDA-Schlüssel "JOBWU" eingetragen werden. Im Feld "Text" ist dann noch aus Ze-FoMa die Objektnummer (Kassenzeichen) also z. B. "8656211473815" mitzugeben und die Begrenzung der Zahlung vorzunehmen.

Beispiel einer Anlage in AKDN-sozial passiv:

Im folgenden Fall wird eine Verrechnung auf ein Kassenzeichen ab September 2019 bis Januar 2021 vorgenommen und eventuell steht dann noch ein Restbetrag für Februar 2021 aus.

| Fall Pe              | rson Pers.daten  | Leistung                          | Unterkunft            | Einkommen | Raten                   | Einmalige       | Zahl.Empf         | MigH      | Vermögen                                |                            |
|----------------------|------------------|-----------------------------------|-----------------------|-----------|-------------------------|-----------------|-------------------|-----------|-----------------------------------------|----------------------------|
| Dateneing            | abe Liste        |                                   |                       |           |                         |                 |                   |           |                                         |                            |
| Auswahl              | 3 Jobcenter Wupp | ertal 🗸                           |                       |           |                         |                 |                   |           |                                         |                            |
| Nr<br>Art            | 03               | ~                                 | (06)Verso             | orgungs   | Zahlwe<br>IBAN          | g               | [                 | <b>~</b>  | (00)Stand<br>DE48 330                   | lard Ba<br>)5 0000         |
| Anrede<br>Name       |                  | <ul> <li>✓</li> <li>QQ</li> </ul> | (8)juristis           | che<br>r  | BIC                     | BIC ode         | r Suchbegriff     |           | WUPSDE<br>STADTSI                       | 33XXX<br>PARKASSE          |
| Vorname<br>Strasse   |                  |                                   | Bachstral             | ße        | Person                  | 00-c            | ohne Zuordnur     | ng        | <ul> <li>00-ohne 2</li> <li></li> </ul> | 'uordnung                  |
| Zusatz<br>Str.Schl.  | ZEDA Kurz / And  | a Anb.Nr 🔍 🖸                      | JOBWU                 |           | Rang<br>Zahlsch         | ıl.             | [                 | ×         | 03<br>(00007)S                          | onstige                    |
| Piz<br>Ort           | PLZ oder Ort     |                                   | Wupperta              | 1         | Betrag<br>Text<br>Text2 |                 |                   |           | 42,40<br>86562114                       | 173815                     |
| BetriebsN            | r                |                                   |                       |           | Gültiç                  | jkeit von Zahl  | lungen anzeige    | en        |                                         |                            |
| Bescheid<br>Begründ. |                  | ×<br>×                            | (0)Kein B<br>(0)Keine | escheid   |                         |                 |                   |           |                                         |                            |
|                      |                  |                                   |                       |           |                         |                 |                   |           |                                         |                            |
|                      |                  |                                   |                       | [ neuen ] | Zahlungsen              | npfänger anlege | n (04) ] [ Zahlun | gsempfänd | ger kopieren ] [Lö                      | peichern<br>jschmarkierung |

Mit der neuen Funktion "Gültigkeit von Zahlungen kann" nun ein Zeitraum mitgegeben werden, für den die Zahlungen an den Zahlungsempfänger ausgezahlt werden sollen. Nach Ablauf des eingege-

den die Zahlungen an den Zahlungsempfänger ausgezahlt werden sollen. Nach Ablauf des eingegeben Zeitraumes enden die Zahlungen an den Zahlungsempfänger. Der Zahlungsempfänger verbleibt weiterhin im Fall, jedoch ohne Betrag bzw. mit Betrag 0,00.

Um einen Zeitraum mitzugeben muss zunächst die Funktion angezeigt werden. Dies erfolgt mit Klick auf "Gültigkeit von Zahlungen anzeigen".

| Gültigkeit v     | on Zahlu   | ngen           |              |                   |
|------------------|------------|----------------|--------------|-------------------|
| Achtung: Die     | Gültigkeit | bezieht sich a | usschließlic | h auf Zahlungen!! |
| [Fallbeginn:01.0 | 02.2012]   | [Abrechnung    | :01.09.2019  | ] [Daten löschen] |
| gültig ab        |            |                |              | 00.00.0000        |
| gültig bis       |            |                | <b></b>      | 00.00.0000        |
|                  |            |                |              |                   |

Über die angebotenen Links kann man ein Ab-Datum maschinell eintragen lassen - ab Fallbeginn (Achtung: nur für Zugangsfälle!!!) oder ab der nächsten Abrechnung (nächster Monatslauf). Ebenso kann man bereits vorhandene Daten über "Daten löschen" entfernen.

# Wichtig ist an dieser Stelle, dass bei der Anlage eines Gültigkeitszeitraumes immer ein Ab-Datum eingetragen werden muss!

Wenn man also nun die Befristung der Zahlung bis Januar 2021 eingeben will, benötigt man das Ab-Datum 01.09.2019 (nächste Monatsberechnung) und das Bis-Datum 31.01.2021. Zudem muss im Text noch das Kassenzeichen angegeben werden. Danach wird gespeichert und plausibilisiert.

| Zahlschl. | $\checkmark$  | (00007)Sonstige |
|-----------|---------------|-----------------|
| Betrag    |               | 42,40           |
| Text      | 8656211473815 | 8656211473815   |
| Text2     |               | naccontacoon    |

| Gültigkei                                                         | t von Zahlungen |            |  |  |  |  |  |  |
|-------------------------------------------------------------------|-----------------|------------|--|--|--|--|--|--|
| Achtung: Die Gültigkeit bezieht sich ausschließlich auf Zahlungen |                 |            |  |  |  |  |  |  |
| [Fallbeginn:01.02.2012] [Abrechnung:01.09.2019] [Daten löschen]   |                 |            |  |  |  |  |  |  |
| gültig ab                                                         | 01.09.2019      | 00.00.0000 |  |  |  |  |  |  |
| gültig bis                                                        | 31.01.2021      | 00.00.0000 |  |  |  |  |  |  |

In der Listenansicht ist nun die Gültigkeit der Zahlung sofort zu sehen.

Dateneingabe Liste

| Rang | Nr | Name                 | IBAN                        | zw | BS | gültig                  | ZS    | Pers | Betrag |       |
|------|----|----------------------|-----------------------------|----|----|-------------------------|-------|------|--------|-------|
| 01   | 01 | 1                    |                             | 00 | 0  | 00.00.0000 - 00.00.0000 | 00001 | 00   | 216,41 |       |
| 02   | 02 | IKK classic-Vereinio | DE93 4416 0014 2601 2181 04 | 00 | 0  | 00.00.0000 - 00.00.0000 | 00640 | 00   | 364.65 | Ø⊕ X  |
| 03   | 03 | Jobcenter Wuppertal  | DE48 3305 0000 0000 5370 84 | 00 | 0  | 01.09.2019 - 31.01.2021 | 00007 | 00   | 42,40  | Ø 🕂 🗙 |

Ebenso wird die Gültigkeit im Protokoll dargestellt.

| 03 | Jobcenter Wuppertal<br>Versorgungsunternehmen |        | WUPSDE33XXX                 |
|----|-----------------------------------------------|--------|-----------------------------|
|    | Bachstraße                                    | 2      | STADTSPARKASSE WUPPERTAL    |
|    | 42275 Wuppertal                               | JOBWU  | DE48 3305 0000 0000 5370 84 |
|    | BS=0 BG=0 ZS= 007                             | NR= 03 | Betrag= 42,40               |
|    | TEXT1=8656211473815                           |        |                             |
|    | VON=01.09.2019                                |        | BIS=31.01.2021              |

Sollte eine Restrate nach Januar 2021 übrigbleiben, die im Februar 2021 noch verrechnet werden soll, kann nun sofort ein weiterer Zahlungsempfänger mit Gültigkeit für nur einen Monat, im Beispielfall Februar 2021, eingegeben werden.

# [neuen Zahlungsempfänger anlegen (04)]

Die Eingabe erfolgt mit dem Restbetrag, dem Kassenzeichen im Feld Text, des Ab-Datums 01.02.2021 und des Bis-Datums 28.02.2021. Danach noch Speichern und plausibilisieren.

| Daten  | eingah | ne Liste           | g           |                |        |             |              |                    |              |                   |
|--------|--------|--------------------|-------------|----------------|--------|-------------|--------------|--------------------|--------------|-------------------|
| Auswa  | hl 4   | Jobcenter Wuppe    | ertal 🗸     |                |        |             |              |                    |              |                   |
| Nr     | _      | 04 im Abrechnur    | ngsmonat (0 | .2019) nicht a | ültia! | 7           | Standar      | d Papkwag          | . 00         | 0                 |
| Art    |        | 04                 |             | 0              |        |             | DE48 3       |                    | 5370.84      | 0                 |
| ,      |        |                    |             | U              |        | BIC         | WUPSD        | E33XXX             | 001004       |                   |
| Anred  | е      | juristische Person | ✓ 8         | 0              |        | ыо          | STADTS       | SPARKASSE \        | WUPPERT      |                   |
| Name   |        | Jobcenter Wupper   | tal Q Q     |                |        |             | 0.110.11     |                    |              |                   |
| Vorna  | me     |                    |             |                |        | Person      | 00-0         | ohne Zuordnur      | ng 🔥         |                   |
| Strace |        | Bachstraße         |             |                |        |             | 01-/         | Ą                  |              |                   |
| Hnr /z | Hnr    | 2                  |             | /              |        |             | 02-/         | ۹<br>۵             | $\sim$       |                   |
| Zusat  | z      | -                  |             |                |        | Dana        | 04           | 4                  | 04           |                   |
| Str.Sc | :hl.   | JOBWU              | Q           | ম              |        | Zablschl    | Sonstig      | e Zahlung (Bu      | 00007        | ()Keine Hilfe     |
| Plz    |        | 42275              |             | 9              |        | Betrag      | 12.97        | (=                 |              |                   |
| Ort    |        | Wuppertal          |             | Q              |        | Text        | 865621       | 1473815            |              |                   |
|        |        |                    |             |                |        | Text2       |              |                    |              |                   |
| EPost  | N I    |                    |             |                |        |             |              |                    |              |                   |
| Betrie | DSINF  |                    |             |                |        | Gültigi     | eit von Zah  | lungen             |              |                   |
| Besch  | ieid   |                    | ~           | 0              |        | Achtung:    | Die Gültigke | eit bezieht sich a | usschließlic | h auf Zahlungen!! |
| Begrü  | nd.    |                    | ~           | 0              |        | [Fallbegin  | n:01.02.2012 | ] [Abrechnung      | :01.09.2019  | ] [Daten löschen] |
|        |        |                    |             |                |        | gültig ab   | 01.02.20     | 021                |              |                   |
|        |        |                    |             |                |        | guitig bis  | 28.02.20     | JZ1                |              |                   |
|        |        |                    |             |                |        |             |              |                    |              |                   |
|        |        |                    |             |                |        | í neuen 7ah | ungsempfäng  | er anlegen (05) 1  | [ Zahlungsen | Speichern         |

Es wird bei der Auswahl des Zahlungsempfängers bis zum Zeitpunkt der Gültigkeit immer eine Warnung angezeigt, dass dieser Zahlungsempfänger im aktuellen Abrechnungsmonat nicht gültig ist, heißt keine Zahlungen an diesen getätigt werden.

In der Listenansicht wird der neue Zahlungsempfänger in der Spalte "gültig" durchgestrichen angezeigt, damit man sofort erkennt, dass er bei der nächsten Monatsberechnung nicht bedient wird. Dateneingabe Liste

|   | Rang | Nr | Name                 | IBAN                        | zw | BS | gültig                  | ZS    | Pers | Betrag |       |
|---|------|----|----------------------|-----------------------------|----|----|-------------------------|-------|------|--------|-------|
| Γ | 01   | 01 | 1                    |                             | 00 | 0  | 00.00.0000 - 00.00.0000 | 00001 | 00   | 216,41 | Ø 🕂 🗙 |
|   | 02   | 02 | IKK classic-Vereinig | DE93 4416 0014 2601 2181 04 | 00 | 0  | 00.00.0000 - 00.00.0000 | 00640 | 00   | 364,65 | Ø 🕂 🗙 |
|   | 03   | 03 | Jobcenter Wuppertal  | DE48 3305 0000 0000 5370 84 | 00 | 0  | 01.09.2019 - 31.01.2021 | 00007 | 00   | 42,40  | Ø 🕂 🗙 |
| ſ | 04   | 04 | Jobcenter Wuppertal  | DE48 3305 0000 0000 5370 84 | 00 | 0  | 01.02.2021 - 28.02.2021 | 00007 |      | 12,97  | Ø 🕂 🗙 |

Im Protokoll erkennt man, dass der Zahlungsempfänger keine Zahlung erhält, der Betrag ist Klammern gesetzt, der Gültigkeitszeitraum wird angezeigt.

| 04 | Jobcenter Wuppertal<br>Bachstraße<br>42275 Wuppertal | 2<br>JOBWII | WUPSDE33XX<br>STADTSPARE | XX<br>XASSE WUPP | ERTAL | 84     |
|----|------------------------------------------------------|-------------|--------------------------|------------------|-------|--------|
|    | BS=0 BG=0 ZS= 007                                    | NR= 04      | Betrag=                  | 0,00             | (     | 12,97) |
| (  | VON=01.02.2021                                       |             | BIS=28.02.               | .2021            |       |        |

### 4.5.4. Mahnsperre "W" – Minderjährige

Die Mahnsperre "W" wird mit dem Rückforderungsbescheid bzw. der endgültigen Festsetzung bei Minderjährigen bis zum Tag der Volljährigkeit gesetzt, unabhängig davon, ob eine Aufrechnung bereits läuft oder nicht. So wird verhindert, dass die Forderung gegen Minderjährige gemahnt oder ggf. vollstreckt wird. **Die Mahnsperre ist vorrangig vor allen anderen Mahnsperren zu setzen**.

Minderjährige sind grundsätzlich schuldenfrei in die Volljährigkeit zu entlassen, es sei denn sie verfügen über Vermögen.

Die Finanzbuchhaltung (R 403.32) fertigt für die Jobcenter Wuppertal AöR für jeden Monat im Voraus Listen mit Zahlungspflichtigen, die im übernächsten Monat volljährig werden.

Auf das "Verfahren bei Forderungen gegenüber Minderjährigen, die mit Erreichung der Volljährigkeit gem. § 1629a BGB erlöschen" wird an dieser Stelle verwiesen.

# 4.5.5. Mahnsperre "X" – Insolvenzverfahren

Forderungen, welche vor dem Zeitpunkt des Insolvenzbeschlusses entstanden sind, dürfen nicht mehr gemahnt bzw. vollstreckt werden. Aus diesem Grund sind die betroffenen Kassenzeichen des\*der Schuldners\*in mit der Mahnsperre "X" zu sperren. Eine Aufrechnung bleibt aber trotz der Insolvenz weiterhin möglich. Die Mahnsperre "X" bleibt trotz Aufrechnung bestehen.

Ausgenommen von diesem Vollstreckungsverbot sind Bußgeldforderungen und sonstige Forderungen, die nach dem Eröffnungsbeschluss entstanden sind. Eine Vollstreckung wegen dieser Forderungen ist stark eingeschränkt weiterhin möglich.

Auf das bestehende Verfahren zur Bearbeitung von Insolvenzfällen wird verwiesen.

### 4.5.6. Mahnsperre "Y" – sonstige Mahnsperren

Die Mahnsperre "Y" ist für sonstige Gründe, welche nicht durch die bestehenden Mahnsperren abgedeckt werden, zu verwenden, um zu verhindern, dass das Mahnverfahren seitens der Finanzbuchhaltung (R 403.32) eingeleitet wird.

Ist der Sperrgrund erledigt, so ist die Mahnsperre in ZeFoMa zu löschen.

# 4.5.7. Mahnsperre "Z" - Vermieter

Grundsätzlich besteht zwischen Vermietenden und der Jobcenter Wuppertal AöR kein Vertragsverhältnis, welches die AöR berechtigen würden, Forderungen zu mahnen oder zu vollstrecken.

Demzufolge kann ein\*e Vermieter\*in nur als anderer Debitor erfasst werden, wenn er sich zuvor bereit erklärt hat, eine Zahlung an die AöR leisten zu wollen. Diese Bereitschaft löst keine Berechtigung zur Mahnung und Vollstreckung aus.

Die freiwilligen Zahlungen können für

- Kautionen/ Sicherheitsleistungen/ Genossenschaftsanteile (Bewilligung vor dem 01.04.2011, da bis zu diesem Zeitpunkt keine Aufrechnung der ausgezahlten Darlehen erfolgen durfte.)
- Zu viel geleistete / falsch gezahlte Mietzahlungen

erfolgen.

Wird ein Darlehen, welches vor dem 01.04.2011 für eine Kaution/Sicherheitsleistung gewährt wurde, allerdings aufgrund der damaligen Rechtslage nicht aufgerechnet wurde, infolge des Auszugs aus der Wohnung nunmehr fällig, wird der\*die Vermieter\*in in einem 1. Schritt zur Rückzahlung der Kaution/Sicherheitsleistung gebeten. Wird dieses ganz oder teilweise zugesagt, ist ihm\*ihr ein Kassenzeichen zu übermitteln.

Bei der Eingabe in ZeFoMa (Einnahmeart 5621 – Rückforderung passive Leistungen) ist der\*die Schuldner\*in der\*die Leistungsempfänger\*in. Der\*die Vermieter\*in ist als anderer Debitor zu erfassen.

Durch setzen der Mahnsperre "Z" wird verhindert, dass der\*die Vermieter\*in gemahnt wird, da diese\*r nicht Schuldner\*in der Forderung ist. Gleichzeitig darf der\*die Leistungsempfänger\*in selbst auch noch nicht gemahnt werden, da zu diesem Zeitpunkt noch kein Rückforderungsbescheid erlassen wurde.

Auf den Verfahrensablauf über die Erstattung eines ausgezahlten Kautionsdarlehens ohne direkte Aufrechnung wird verwiesen.

Sollten zugesicherte Mieterstattungen seitens des Vermietenden nicht erfolgen, so ist in ZeFoMa ein Sollabgang zu buchen. Zwecks Prüfung weiterer Rückforderungsmöglichkeiten ist eine Schadensmeldung an JBC.24 zu übersenden.

#### 4.6. Anderer Debitor

Ist der\*die Leistungsnehmer\*in nicht selbst der Debitor kann über den Punkt "Anderer Debitor" eine andere Zuordnung getroffen werden.

| Debitor                             |             |             |         |
|-------------------------------------|-------------|-------------|---------|
| <ul> <li>Leistungsnehmer</li> </ul> |             |             |         |
| Anderer Debitor                     | Institution | Bezeichnung | Auswahl |

Klicken Sie das Optionsfeld "Anderer Debitor" an um die entsprechenden Felder anzuzeigen. Nach dem Klick auf "Auswahl" erscheint die Auswahlliste der erfassten Debitoren.

Gleichzeitig wird oben im Suchfenster die Möglichkeit gegeben gezielt nach bereits erfassten Debitoren zu suchen.

| Suche Debitor                                                                          |                                        |
|----------------------------------------------------------------------------------------|----------------------------------------|
| Debitor (Institution)Image: Suche librationDebitor (Bezeichnung)Image: Suche libration |                                        |
|                                                                                        |                                        |
| Leistungsnehmer                                                                        |                                        |
| Soll-Ist-Vergleich: 03.09.2020 Soll: 0,00€ Ist:                                        | 0,00€ Saldo: 0,00€                     |
| l eistungsnehmer                                                                       |                                        |
| Nachname Vomame                                                                        | Aktenzeichen autom. BG-Nummer Anzeigen |
| Muster Marco                                                                           | 32415415143215 39148BG065487           |
|                                                                                        |                                        |
|                                                                                        |                                        |
|                                                                                        | D I                                    |
| Anderer Debitor     Institution                                                        | Bezeichnung Auswahl                    |

Klicken Sie für die Übernahme den entsprechenden Eintrag im Auswahlfenster an. Mit einem Klick auf dem Button "Übernehmen" wird der Debitor dem Fall zugeordnet.

| Wuppertal     Image: Constraint of the second second | e <b>bitor - (54)</b><br>bitor | <b>D</b> 1 1           |
|----------------------------------------------------------------------------------------------------|--------------------------------|------------------------|
| or (Bezeichnung) 5 Suche löschen Debi                                                                                                    | bitor                          | <b>D</b> 1 4           |
|                                                                                                    |                                | Beschreibung           |
| Stad                                                                                                    | adt Wuppertal                  | Ressort 201.22         |
| Stad                                                                                                    | adt Wuppertal                  | 208.4307-511750        |
| itor Stad                                                                                                    | adt Wuppertal                  | Schule Am Nordpark     |
| Stad                                                                                                    | adt Wuppertal                  | Jugendamt              |
| Stad                                                                                                    | adt Wuppertal                  | Ress.208.42            |
| Stad                                                                                                    | adt Wuppertal                  | Jugendamt              |
| Luudh / Nachtaine bezeichnung / Vontarie kenzaichan Stad                                                                                                    | adt Wuppertal                  | Ressort Soziales       |
| Stad                                                                                                    | adt Wuppertal                  | Tageseinrichtung für   |
| atz Ansprechpartner / Geburtsdatum Adressdaten Stad                                                                                                    | adt Wuppertal                  | Res 204                |
| ede Titel Nachname Straße Haus-Nr. Stad                                                                                                    | adt Wuppertal                  | Ressort 201.18.17      |
| ne Auswahl V keine Ausw V Nachname Neumarkt 10 Stad                                                                                                    | adt Wuppertal                  | Wirtschaftliche Juge   |
| menszusatz Namensvorsatz Geburtsdatum PLZ Ort Land Stad                                                                                                    | adt Wuppertal                  | Jugendamt              |
| ne Auswahl 🗸 keine Ausw 🗸 Itt.mm j 42103 Wuppertal DE 🗸 Stad                                                                                                    | adt Wuppertal                  | Tageseinrichtung für   |
| Stad                                                                                                    | adt Wuppertal                  | Ressort 208.1412       |
| inzende Kontaktdaten Stad                                                                                                    | adt Wuppertal                  | wirtschaftliche Hilfen |
| efon Fax Mobil E-Mail Stad                                                                                                    | adt Wuppertal                  | Ressort 201.34         |
| efon Fax Mobil E-Mail Stad                                                                                                    | adt Wuppertal                  | Ress. 404.09           |
| nerkung Stad                                                                                                    | adt Wuppertal                  | Stadtbetrieb Schulen   |
| Stad                                                                                                    | adt Wuppertal                  | Ressort 201.31         |
| Stad                                                                                                    | adt Wuppertal                  | Elternbeiträge         |
| Stad                                                                                                    | adt Wuppertal                  | Realschule Neue Fri    |
| Stad                                                                                                    | adt Wuppertal                  | Ressort 208.42         |
| Stad                                                                                                    | adt Wuppertal                  | Ressort 208.4106       |
|                                                                                                    | dt Wupportal                   | Persont 204 121/       |
| utzerdaten Stac                                                                                                    | adt Wuppertal                  | Ressort 208.41         |

Sollte der gesuchte Debitor nicht zur Verfügung stehen s. "Anderen Debitor anlegen".

Bitte das Speichern in der Aktionsmaske "Leistungsnehmer" nach der Übernahme des anderen Debitors nicht vergessen!

| Leistungsnehmer          |                 |            |                 |          |         |          |          |
|--------------------------|-----------------|------------|-----------------|----------|---------|----------|----------|
| Nachname                 | Vomame          |            | Aktenzeichen    | autom.   | BG-Numm | er       | Anzeigen |
| Muster                   | Marco           |            | 324154151432    | 215      | 39148BG | 065487   |          |
| Debitor                  |                 |            |                 |          |         |          |          |
| C Leistungsnehmer        | tion / Nachname |            | Bezeichnung     | / Vomame |         |          |          |
| Anderer Debitor          | Wuppertal       |            | Ressort 208.4   | 11       |         | Anzeigen | Auswahl  |
| Einnahmeart              |                 | Objek      | tdaten          |          |         |          |          |
| Einnahmeart Nummer       |                 | Objek      | t/Kassenzeichen |          | Mahnspe | rre      |          |
| 5612                     |                 | 8656       | 121235940       |          |         |          | ~        |
| Einnahmeart Beschreibung |                 | Objek      | tbezeichnung    |          | Bis - I | Datum    | Aufheben |
| Erstattungsansprüche     | ^               |            |                 |          |         |          | ~        |
|                          | ~               |            |                 |          |         |          | ~        |
| Bearbeitungsvermerk      |                 |            |                 |          |         |          |          |
|                          |                 |            |                 |          |         |          | ~        |
|                          |                 |            |                 |          |         |          |          |
|                          |                 |            |                 |          |         |          | ~        |
| Speichem Löschen         | Aktenabgabe     | jesetzl. V | ertreter        |          |         |          |          |

# 4.7. Sollstellung fertigen

Sollstellungen können Sie erstellen, indem Sie nach Auswahl des LN die Schaltfläche "Soll-Vorbereitung" klicken.

| Navigation «       |
|--------------------|
| Leistungsnehmer    |
| Neu                |
| Auswahl            |
| Soll-Vorbereitung  |
| Buchungsliste      |
| Kontoblatt         |
| LN kopieren        |
| lst-Daten anzeigen |

Das Formular Sollerfassung zeigt als erstes den tagesaktuellen Saldo und darunter die wichtigsten Daten des LN an. Im mittleren Bereich werden die Sollstellungen definiert und mit der Schaltfläche "Sollsatz erstellen" angelegt.

| Sollerfassung                                                                          |                                            |               |                          |                                        |                             |             |       |
|----------------------------------------------------------------------------------------|--------------------------------------------|---------------|--------------------------|----------------------------------------|-----------------------------|-------------|-------|
| Soll-Ist-Vergleich: 10.11.2020                                                         | Soll: 0,00 € Ist                           | t: 0,00€ Sa   | aldo: 0,00€              |                                        |                             |             |       |
| Leistungsnehmer                                                                        | Aktenzeichen 32455455103770                | )             | Einn<br>562              | ahmeart Ob                             | jekt/Kassenz<br>56211584652 | eichen<br>2 |       |
| Sollstellungsvorgaben<br>Modus<br>Gesamtbetrag 2020<br>0.00<br>Sachkonto / Bezeichnung | eranlJahr<br>020 ~<br>0.00 ¢<br>PSP-Elemen | Restt         | oetrag in 2021<br>0,00 ♀ | Ist 2020<br>0,00<br>Finanzposition / F | Saldo 2<br>Saldo 2          | 020         |       |
|                                                                                        | ~                                          |               | ~                        |                                        |                             | ~           | · .   |
|                                                                                        |                                            |               |                          |                                        |                             |             | -     |
| Sc                                                                                     | llsatz erstellen                           | Auswahl aufh  | ieben 📑                  | Druckansicht                           | Gruppieren                  | 🗌 Anzah     | 1     |
| S. Zug Abg Gesamtbetra                                                                 | g Fälligkeitsänd                           | Fälligkeitsda | Zahlungsart              | Betrag                                 | Von                         | Bis         | Besch |
|                                                                                        |                                            |               |                          |                                        |                             |             |       |
|                                                                                        |                                            |               |                          |                                        |                             |             |       |
|                                                                                        |                                            |               | Kein                     | e Daten v                              | orhand                      | len.        |       |
|                                                                                        |                                            |               |                          |                                        |                             |             |       |
|                                                                                        |                                            |               |                          |                                        |                             |             |       |

#### Wichtiger Hinweis:

Wenn Sie mit der rechten Maustaste eine erstellte Sollstellung anklicken bekommen Sie ein Kontextmenü mit dem Menüpunkt "löschen" angezeigt. Das Löschen des Sollsatzes ist aber nur möglich, solange die Sollsätze noch nicht zum Kassenverfahren überführt worden sind.

Das Listenfeld <u>"Modus"</u> hält unterschiedliche Varianten für die Erstellung der Sollsätze bereit. Je nachdem, welche Art ausgewählt wird, werden automatisch die entsprechenden Eingabefelder eingeblendet. Füllen Sie die Felder aus und klicken Sie anschließend auf "Sollsatz erstellen".

Es geht ein neues Fenster auf, in dem die Sollstellung auf verschiedene Haupteinnahmen aufgeteilt werden kann.

| 🔜 Soll-Aufteilung |                                                                                                    |               |                  |         |                       |                   |                            |                            | <u>a - n x</u> |
|-------------------|----------------------------------------------------------------------------------------------------|---------------|------------------|---------|-----------------------|-------------------|----------------------------|----------------------------|----------------|
|                   | Gegenstandsart: 5500                                                                                                    |               |                  | 100,00  | ÷                     |                   |                            |                            |                |
|                   | Haupteinnahme                                                                                                    | Nebeneinnahme | Einnahme-<br>art | Betrag  | Fälligkeits-<br>datum | Bescheid<br>datum | Abrechn<br>zeitraum<br>von | Abrechn<br>zeitraum<br>bis | Entf.          |
| •                 | ·                                                                                                    |               |                  | 0,00    | 27.06.2012            |                   |                            |                            | ×              |
|                   | 40 - Nebenforderung<br>1700 - ALG II<br>1701 - Sozialgeld<br>1705 - KdU<br>2703 - Förderung Vermittlungsbudget<br>2710 - EGT - Freie Förderung<br>2710 - EGT - Begleit Hilfen für Selbst.<br>2738 - SWL § 16 Abs. 2 Satz 1 SGB II<br>5101 - Nebenforderung<br>6200 - Altforderunge SGB II<br>6204 - Geldbuße<br>Sollsatz erstellen Abbrechen |               |                  | 0,00    |                       |                   |                            |                            |                |
|                   | ADDIECHEN                                                                                                    |               |                  | J 0,003 | <u> </u>              |                   |                            |                            |                |

Je nach Auswahl der Haupteinnahmeart wird die Liste der Nebeneinnahmen entsprechend eingeschränkt.

Die Eingabe eines <u>Abrechnungszeitraums</u> ist für die Finanzbuchhaltung für mögliche spätere Mahnungen wichtig.

Eine neue Zeile erhält man durch das Betätigen der Enter-Taste im letzten Eingabefeld (Abrechn.zeitraum bis) oder durch einen Klick auf das Feld vor der Haupteinnahme.

Sollte die Summe aller Einträge den Gesamtbetrag der Sollstellung überschreiten, wird dieses durch eine Fehlermeldung angezeigt:

| 🔡 Soll-              | Aufteilung                   |                                    |                 |                  |        |                       |                    | 8_                         |                            |       |  |
|----------------------|------------------------------|------------------------------------|-----------------|------------------|--------|-----------------------|--------------------|----------------------------|----------------------------|-------|--|
| Gegenstandsart: 5600 |                              |                                    |                 |                  | 100,00 | ÷                     |                    |                            |                            |       |  |
|                      | Haupteinnahme                | Nebeneinnahme                      |                 | Einnahme-<br>art | Betrag | Fälligkeits-<br>datum | Bescheid-<br>datum | Abrechn<br>zeitraum<br>von | Abrechn<br>zeitraum<br>bis | Entf. |  |
|                      | 40 - Nebenforderung          | 0020 - Stundungszinsen             | •               | 00400020         | 5,60   | 27.06.2012            |                    |                            |                            | X     |  |
|                      | 1700 - ALG II                | 0001 - Alg II - Regelleistung      | •               | 17000001         | 60,00  | 27.06.2012            |                    |                            |                            | X     |  |
| •                    | 1703 - KdU                   | 0001 - Lstg Unterkunft und Heizung | •               | 17030001         | 50,00  | 27.06.2012            |                    |                            |                            | X     |  |
|                      |                              | eite                               | it den Restbetr | X<br>ag.         |        |                       |                    |                            |                            |       |  |
|                      | Sollsatz erstellen Abbrechen |                                    |                 | [                | 0,00   | ÷                     |                    |                            |                            |       |  |

Details zu den verschiedenen Sollstellungs-Modi finden Sie auf der nächsten Seite.

#### 4.7.1. Modus der Sollstellung

Folgende Sollstellungsvorgaben können ausgewählt werden:

| Sollstellungsvorgaben                          | Modus  |
|------------------------------------------------|--------|
| l                                              | $\sim$ |
| einmaliger Zugang<br>einmaliger Abgang         |        |
| laufender Zugang bis<br>laufender Zugang offen |        |
| unbefr. Niederschl.                            |        |
| befr. Niederschl.                              |        |

4.7.1.1. einmaliger Zugang

| ſ | - Sollstellungsvorgaben | Modus | Betrag |        | Fälligkeitsdatum |   | Bescheiddatum |   |
|---|-------------------------|-------|--------|--------|------------------|---|---------------|---|
|   | einmaliger Zugang       | •     |        | 1,23 🛨 | 16.02.2010       | • | 27.01.2010    | - |

Ein einmaliger Zugang kommt immer dann in Betracht, wenn eine Gesamtforderung als Ganzes zum Soll gestellt werden soll, die einmalig fällig ist.

Für einen "einmaligen Zugang" geben Sie den Betrag und das Fälligkeitsdatum ein. Das Bescheiddatum ist ebenfalls anzugeben. Wird kein Fälligkeitsdatum erfasst, wird das Tagesdatum verwendet. **In** der Regel liegt das Fälligkeitsdatum 6 Wochen in der Zukunft ab Tagesdatum. Ab Mitte November eines Jahres ist zur korrekten Angabe des Fälligkeitsdatums immer das Haushaltsjahr zu ändern, um die Fälligkeit in das nächste Jahr legen zu können.

|                    | 1                |                                      |
|--------------------|------------------|--------------------------------------|
| Sollsatz erstellen | Auswahl aufheben | 🛃 Druckansicht 🔲 Gruppieren 🔲 Anzahl |
|                    |                  |                                      |

Über die Schaltfläche "Sollsatz erstellen" wird die Sollstellung gespeichert. Allerdings müssen im nachfolgenden Fenster noch weitere Angaben zu Haupt- und Nebenforderungen getätigt werden.

| 🖳 Soll-Aufteilung            |               |                  |        |                       |                    |                            | E                          |       | ĸ |
|------------------------------|---------------|------------------|--------|-----------------------|--------------------|----------------------------|----------------------------|-------|---|
| Gegenstandsart: 5602         |               | ]                | 50,00  | ÷                     |                    |                            |                            |       |   |
| Haupteinnahme                | Nebeneinnahme | Einnahme-<br>art | Betrag | Fälligkeits-<br>datum | Bescheid-<br>datum | Abrechn<br>zeitraum<br>von | Abrechn<br>zeitraum<br>bis | Entf. |   |
|                              |               |                  | 0,00   | 21.03.2015            |                    |                            |                            | Х     |   |
|                              | •             |                  |        |                       |                    |                            |                            |       |   |
| Sollsatz erstellen Abbrechen |               |                  | 0.00   | ÷.                    |                    |                            |                            |       | 1 |

#### 4.7.1.2. einmaliger Abgang

| Solistellungsvorgaben | Modus | Betrag | Fälligkeitsdatum | Bescheiddatum |
|-----------------------|-------|--------|------------------|---------------|
| einmaliger Abgang     | •     | 1,23 🛨 | ☑ 16.02.2010 💽   | 27.01.2010 🔽  |

Einmalige Abgänge kommen immer dann in Betracht, wenn eine Sollstellung fehlerhaft angelegt wurde und bereits über die nächtliche Verarbeitung an SAP übergeben wurde, oder sich die Forderung verringert bzw. auf andere Weise erledigt hat.

Für einen "einmaligen Abgang" geben Sie den Betrag ein und wählen das Fälligkeitsdatum analog zum Datum des Soll-Zugangs. Das Bescheiddatum kann optional eingegeben werden. Wird kein Fälligkeitsdatum erfasst, wird das Tagesdatum verwendet. Den Betrag geben Sie bitte als positiven Wert ein.

#### Exkurs: Einmalige Abgänge auf Sollstellungen in der Vergangenheit

Hier ist zunächst über das Kontoblatt das Jahr der Sollstellung, auf den sich der Sollabgang bezieht, zu ermitteln.

Danach ist das Haushaltsjahr (oben rechts) entsprechend anzupassen.

| ZeFoMa - Zentrales Forderungs Management s402app2 |   |                                |               |             | EST - Umgebu | ng (JC) ***        |   | × |
|---------------------------------------------------|---|--------------------------------|---------------|-------------|--------------|--------------------|---|---|
| Datei                                             |   |                                |               |             |              | Haushaltsjahr 2015 | • |   |
| Novigation                                        | " | Soll-Ist-Vergleich: 06.06.2016 | Soll: 123,45€ | lst: 72,80€ | Saldo: 50,65 | €                  |   | ~ |

In vergangenen Jahren bietet ZeFoMa nun die Möglichkeit eines einmaligen Abgangs.

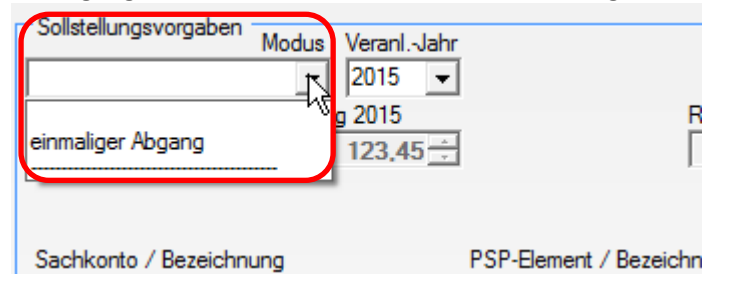

Mit allen anderen Feldern ist wie gewohnt zu verfahren.

Wichtig: Denken Sie daran im Anschluss an den Sollabgang das Haushaltsjahr wieder auf das laufende Jahr umzustellen.

| 4.7.1.3. | laufender | Zugang | bis |
|----------|-----------|--------|-----|
|----------|-----------|--------|-----|

| Sollstellungsvorgaben | Modus | Betrag   | Start-Fälligkeitsdatum | Ende-Datum   | Bescheiddatum |
|-----------------------|-------|----------|------------------------|--------------|---------------|
| laufender Zugang bis  | •     | 184,00 芸 | 🗹 01.02.2010 💽         | 01.01.2012 💌 | 27.01.2010 🔽  |

Laufende Zugänge mit einem Enddatum kommen hauptsächliche bei der Heranziehung der Jobcenter Wuppertal AöR in Betracht, wenn z.B. für jeden Monat eine weitere Unterhaltsschuld eines\*r Unterhaltsschuldner\*in hinzukommt, solange der Bewilligungszeitraum des z.B. Kindes andauert.

Für einen "laufenden Zugang bis" (bei gleichbleibenden Monatsbeträgen in einem fest definierten Zeitraum, z.B. Unterhaltsleistungen für 24 Monate) geben Sie den Betrag und das Fälligkeitsdatum (gleich Startdatum) ein. Das Ende-Datum kann auch über das laufende Jahr hinaus angegeben werden. Das Bescheiddatum ist zu erfassen. Wird kein Fälligkeitsdatum erfasst, wird das Tagesdatum als

1. Zahlungstermin verwendet. Die Soll-Sätze werden immer für das laufende Jahr erstellt. Bei einem Jahreswechsel in das neue Jahr werden die Daten so lange übernommen bis das Ende-Datum erreicht wird.

| 4.7.1.4.1. laufender | <sup>r</sup> Zugang offen |
|----------------------|---------------------------|
|----------------------|---------------------------|

| Solisteliungsvorgaben Madus Datas Chat Eilistedatum Databatist                                                                                                    |   |
|----------------------------------------------------------------------------------------------------|---|
| MODUS BETTAD STATT BAUDREISOATUM BESCHEIDDATUM                                                                                                    |   |
| Beirag Beirag | _ |
| laufender Zugang offen 🔻 50.00 🗧 🗹 01.02.2010 💌 🗖 27.01.2010                                                                                                    | 1 |

Für einen "laufenden Zugang offen" (Konstellation wie vor, jedoch ohne ein feststehendes Enddatum) geben Sie den Betrag und das Fälligkeitsdatum (gleich Startdatum) ein. Das Bescheiddatum ist zu erfassen. Wird kein Fälligkeitsdatum erfasst, wird das Tagesdatum als 1. Zahlungstermin verwendet. Die Soll-Sätze werden immer für das laufende Jahr erstellt. Bei einem Jahreswechsel in das neue Jahr werden die Daten so lange übernommen bis das Ende-Datum gesetzt wird.

# 4.7.1.4.2. Beendigung einer laufenden Sollstellung

Zunächst muss unten in der Übersicht der vorhandenen Sollstellungen die zu korrigierende Zeile ausgewählt werden. Danach den Modus öffnen.

| Sollstellungsvorgaben | Modus V<br>ioscher 114.00<br>Voteg viswahl<br>115,58<br>Ing | Solf Auswa<br>Soll Auswa<br>PSP-Eleme | hl Res<br>52.32 =<br>nt / Bezeichnun       | tbetrag in 2013<br>0,00<br>tbetrag Auswahl<br>0,00<br>g | Ist 2012<br>2012/00<br>Zahlingsat<br>Haufend<br>Finanzposition / Fi | Saldo 2                      | 012<br>1.714.00 ==<br>atum | 9                           |                         |
|-----------------------|-------------------------------------------------------------|---------------------------------------|--------------------------------------------|---------------------------------------------------------|---------------------------------------------------------------------|------------------------------|----------------------------|-----------------------------|-------------------------|
| S Zug Abg G           | Sollsatz<br>esambetrag F<br>462,32 €                        | erstellen<br>älligkeitsänd<br>0,00 €  | Auswahl auf<br>Fälligkeitsda<br>01.09.2012 | heben 3                                                 | Druckansicht □<br>Betrag<br>115,58 €                                | Gruppieren<br>Von<br>01.09.2 | E Anzah                    | Bescheiddatum<br>28.08.2012 | Beschreibur<br>41646170 |

Eine laufende Sollstellung kann auf zwei unterschiedliche Arten beendet werden:

• Laufendes Soll komplett löschen: diese Funktion sollte verwendet werden, wenn die bereits erstellten Sollstellungen komplett gelöscht werden müssen, z. B. bei fehlerhafter Eingabe

| Sollstellungsvorgaben  | Modus     | Veranl. Jahr | Betrag |          | Start-Fälligkeitso | latum | Ende-Datum | I |
|------------------------|-----------|--------------|--------|----------|--------------------|-------|------------|---|
| Laufendes Soll komplet | t löst 💌  | 2012 💌       |        | 115,58 ≑ | 01.09.2012         | -     | 01.08.2012 |   |
| Gesenthetred 2012      | Sollbetra | a 2012       |        |          | Resthetred in 20   | 13    | Let 2012   |   |

Zum Abspeichern muss der Button "Sollsatz erstellen" angeklickt werden!

• Letztmalige Fälligkeit: diese Funktion sollte verwendet werden für den Fall, dass ein feststehendes Ende-Datum vorliegt. Hier kann nach Auswahl des Modus das Ende-Datum ausgewählt werden.

| Sollstellungsvorgaben  | Modus     | Veranl. | Jahr | Betrag |          | Start-Fälligkeitsdatum | Ende-Datum | Be |
|------------------------|-----------|---------|------|--------|----------|------------------------|------------|----|
| Letztmalige Fälligkeit | •         | 2012    | •    |        | 115,58 🕀 | 01.09.2012 🔽           | 01.09.2012 |    |
| Gesamtbetrag 2012      | Sollbetra | a 2012  |      |        |          | Restbetrag in 2013     | lst 2012   | Sa |

Zum Abspeichern muss der Button "Sollsatz erstellen" angeklickt werden!

<u>Wichtig</u>: Falls nach dem Abspeichern festgestellt wird, dass ein falsches Ende-Datum vorgetragen worden ist, kann hier auch noch eingegriffen werden.

• Nach Auswahl der zu korrigierenden Zeile kann über den Modus ein anderes Enddatum gesetzt werden.

|   | Sollstellungsvorgaben<br>Endedatum ändern<br>Gesamt Auswahl<br>462,32<br>Sachkonto / Bezeichr | Modus Verani Jah<br>2012 2012<br>914,00 =<br>Betrag Auswahl<br>115,58 =<br>nung | Soll Auswahl<br>Soll Auswahl<br>462<br>PSP-Element | Rest<br>Rest | petrag in 2013<br>0,00 | Ist 2012<br>200,00 <u>=</u><br>Zahlungsart<br>Taufend<br>Finanzposition / Fir | Saldo 2<br>Ende-D<br>31.12<br>vanzstelle | 012<br>1.714,00 ==<br>atum<br>.2012 | 3     |
|---|-----------------------------------------------------------------------------------------------|---------------------------------------------------------------------------------|----------------------------------------------------|--------------|------------------------|-------------------------------------------------------------------------------|------------------------------------------|-------------------------------------|-------|
|   |                                                                                               | Sollsatz ers                                                                    | ellen                                              | Auswahl aufh | eben 🦂                 | Druck <u>a</u> nsicht                                                         | <u>G</u> ruppieren                       | ∏ <u>A</u> nzał                     | 4     |
| F | S Zug Abg (                                                                                   | Gesamtbetrag Fälli                                                              | gkeitsänd F                                        | älligkeitsda | Zahlungsart            | Betrag                                                                        | Von                                      | Bis                                 | Besch |
| L | 🗸 Ja                                                                                          | 462,32 €                                                                        | 0,00€                                              | 01.09.2012   | laufend                | 115,58€                                                                       | 01.09.2                                  | 31.12.2                             | 28.0  |

Das Datum kann sowohl größer (auch Folgejahr) als auch kleiner als das vorgetragene sein (jedoch nie kleiner als der aktuelle Monat!!). Ist das Datum kleiner als das eingetragene Datum wird ein Soll-Abgang erzeugt, andernfalls ändert sich nur das bis-Datum.

### 4.7.1.5. Befristete Niederschlagung

Über befristete Niederschlagungen entscheidet die Teamleitung LG. Dieser Modus erzeugt auf dem Konto automatisch einen Soll-Abgang. Geben Sie den Betrag als positiven Betrag ein. Das Bescheiddatum kann optional eingegeben werden.

Auswahl des Leistungsnehmers und der niederzuschlagenden Forderung

| Suche Leistungsnehmer                                                     | Auswahl         |        |                |            |
|---------------------------------------------------------------------------|-----------------|--------|----------------|------------|
| Muster                                                                    | Leistungsnehmer | -(11)  |                |            |
| UN (/omama) Suche löschen teilw                                           | Leistungsnehmer | Vomame | Aktenzeichen   | Objekt-Nr. |
|                                                                           | Muster          | Moritz | 32435435104892 | 8656011016 |
| LN (BG-Nummer)                                                            | Muster          | Moritz | 34445999913994 | 8656210092 |
| Leistungsnehmer *                                                         | Mustermann      | Max    | 34445999901570 | 8656000015 |
| Soll-Ist-Vergleich: 04.06.2013 Soll: 308,90 € Ist: 0,00 € Saldo: 308,90 € | Mustermann      | Max    | 32475475314255 | 8656001014 |

Unter Navigation ist der Reiter "Soll-Vorbereitung" zu wählen.

| befr. | Niederschl. |
|-------|-------------|
|       |             |

06.03.2013

| Navigation «        | Suche Leistungsnehmer                                                                                                    |
|---------------------|----------------------------------------------------------------------------------------------------|
| Leistungsnehmer     | Mustermann 🐻 LN (Aktenzeichen) 👼 Anderer Debitor 😽 a. , Filter LN                                                                                                    |
| Neu                 | LN (Vomame) 😽 LN (Obj.Nr.) 😽 GA 🚽 😽 Suche löschen teilweise                                                                                                    |
| Auswahl             | LN (BG-Nummer) 🗾 LN (Geburtsdatum) 🛒                                                                                                    |
| Soll-Vorbereitung 1 | Sollerfassung                                                                                                    |
| Buchungsliste       | Soll-Ist-Vergleich: 04.06.2013 Soll: 308,90 € Ist: 0,00 € Saldo: 308,90 €                                                                                                    |
| Kontoblatt          | Leistungsnehmer Aktenzeichen Einnahmeart Objekt/Kassenzeichen                                                                                                    |
| LN kopieren         | Mustermann XXXXXXXXXXX XXX                                                                                                    |
| Ist-Daten anzeigen  | Sollstellungsvoraben     2     3     Fallgketsdatum     Bescheiddatum       unber. Nederschl.     ✓     2013     ✓     308,90     ✓     □     0.00 ±     0.00 ±     0.00 ±     0.00 ±     0.00 ±     0.00 ±     0.00 ± |
|                     | Sachkonto / Bezeichnung PSP-Bement / Bezeichnung Finanzposition / Finanzstelle                                                                                                    |
|                     | 4                                                                                                    |
|                     | Sollsatz erstellen Auswahl aufheben 📑 Druckansicht 🗌 Gruppieren 🗍 Anzahl                                                                                                    |

Unter Sollstellungsvorgaben ist die befristete Niederschlagung (befr. Niederschl.) auszuwählen. Die Höhe des niederzuschlagenden Betrages wird in dem entsprechenden Feld eingegeben sowie das Fälligkeitsdatum der ursprünglichen Forderung gewählt (Achtung: Liegt das in der Vergangenheit, muss das Veranlagungsjahr dementsprechend geändert werden). Die nun zu erfassenden Eingaben in der Soll-Aufteilung sind analog der Sollstellung zu fertigen. Bitte hier auch die genaue Aufteilung beachten. Sie kann der Buchungsliste des entsprechenden Haushaltsjahres der Fälligkeit entnommen werden. Abschließend den Button "Sollsatz erstellen" betätigen.

| 🖳 Soll-Aufteilung — |                              |               |                  |            |                       |                    |                            |                            |       |  |  |
|---------------------|------------------------------|---------------|------------------|------------|-----------------------|--------------------|----------------------------|----------------------------|-------|--|--|
|                     | Gegenstandsart: 5600         |               |                  | 308,90     | *<br>*                |                    |                            |                            |       |  |  |
|                     | Haupteinnahme                | Nebeneinnahme | Einnahme-<br>art | Betrag     | Fälligkeits-<br>datum | Bescheid-<br>datum | Abrechn<br>zeitraum<br>von | Abrechn<br>zeitraum<br>bis | Entf. |  |  |
| •                   | 1700 - ALG II ~              | 17000001      | 308,90           | 06.03.2013 |                       |                    |                            | X                          |       |  |  |
|                     |                              |               |                  |            |                       |                    |                            |                            |       |  |  |
|                     | Sollsatz erstellen Abbrechen | ]             |                  | 308,90     | ÷                     |                    |                            |                            |       |  |  |

### 4.7.1.6. Unbefristete Niederschlagung

Über unbefristete Niederschlagungen entscheidet die Teamleitung LG. Wurde entschieden, dass die bestehende Forderung unbefristet niedergeschlagen wird, so ist dies in Zefoma (ähnlich der Sollstellung der Forderung) wie folgt zu erfassen:

|             |                  | مرمام امرير | ما مام برجيز م ام ام |           |           |
|-------------|------------------|-------------|----------------------|-----------|-----------|
| Auswani des | Leistungsnehmers | una aer     | niederzuschia        | igenden i | -orderung |

| Suche Leistungsnehmer                                                     | Auswahl         |        |                |            |
|---------------------------------------------------------------------------|-----------------|--------|----------------|------------|
| Muster                                                                    | Leistungsnehme  | r-(11) |                |            |
| UN (Obi No)                                                               | Leistungsnehmer | Vomame | Aktenzeichen   | Objekt-Nr. |
|                                                                           | Muster          | Moritz | 32435435104892 | 8656011016 |
| LN (BG-Nummer) ILN (Geburtsdatum)                                         | Muster          | Moritz | 34445999913994 | 8656210092 |
| Leistungsnehmer *                                                         | Mustermann      | Max    | 34445999901570 | 8656000015 |
| Soll-Ist-Vergleich: 04.06.2013 Soll: 308,90 € Ist: 0,00 € Saldo: 308,90 € | Mustermann      | Max    | 32475475314255 | 8656001014 |
| _                                                                         | Mustermann      | Мах    | 34445999908197 | 8656210034 |
|                                                                           |                 |        |                | 54         |

| Navigation «        | Suche Leistungsnehmer                                                                                                    |
|---------------------|----------------------------------------------------------------------------------------------------|
| Leistungsnehmer     | Mustermann                                                                                                    |
| Neu                 | LN (Vomame) IN (Obj.Nr.) IN GA Suche löschen teilweise                                                                           |
| Auswahl             | LN (BG-Nummer) 🗾 LN (Geburtsdatum) 🛒                                                                                             |
| Soll-Vorbereitung 1 | Sollerfassung                                                                                                    |
| Buchungsliste       | Soll-Ist-Vergleich: 04.06.2013 Soll: 308,90 € Ist: 0,00 € Saldo: 308,90 €                                                        |
| Kontoblatt          | Leistungsnehmer Aktenzeichen Binnahmeart Objekt/Kassenzeichen                                                                    |
| LN kopieren         | Mustermann XXXXXXXXXXX XXX                                                                                                    |
| Ist-Daten anzeigen  | Sollstellunosvornahen 2 3<br>Mouos Veranl. Jahr Betran Fäligkeitsdatum Bescheiddatum                                             |
|                     | unbefr. Niederschl. V 2013 V 308,90 V 06.03.2013 V 04.06.2013 V 2013                                                             |
|                     |                                                                                                    |
|                     |                                                                                                    |
|                     | Sachkonto / Bezeichnung PSP-Element / Bezeichnung Finanzposition / Finanzstelle                                                  |
|                     |                                                                                                    |
|                     | ▼                                                                                                    |
|                     | 4                                                                                                    |
|                     | Sollsatz erstellen Auswahl aufheben 📑 Druckansicht 🗖 Gruppieren 🗖 Anzahl                                                         |
|                     |                                                                                                    |
|                     | S.   Zug   Abg   Gesamtbetrag   Fälligkeitsänd   Fälligkeitsda   Zahlungsart   Betrag   Von   Bis   Bescheiddatum   Beschreibung |

Unter Navigation ist der Reiter "Soll-Vorbereitung" zu wählen.

Unter Sollstellungsvorgaben ist die unbefristete Niederschlagung (unbefr. Niederschl.) auszuwählen. Die Höhe des niederzuschlagenden Betrages wird in dem entsprechenden Feld eingegeben sowie das Fälligkeitsdatum der ursprünglichen Forderung gewählt (Achtung: Liegt das in der Vergangenheit, muss das Veranlagungsjahr dementsprechend geändert werden). Die nun zu erfassenden Eingaben in der Soll-Aufteilung sind analog der Sollstellung zu fertigen. Bitte hier auch die genaue Aufteilung beachten. Sie kann der Buchungsliste des entsprechenden Haushaltsjahres der Fälligkeit entnommen werden. Abschließend den Button "Sollsatz erstellen" betätigen.

| 🖳 So | 🗟 Soll-Aufteilung — 🗆 🗙      |                                   |          |                       |                    |                            |                            |       |   |  |  |  |
|------|------------------------------|-----------------------------------|----------|-----------------------|--------------------|----------------------------|----------------------------|-------|---|--|--|--|
|      | Gegenstandsart: 5600         |                                   |          | 308,90                | *<br>*             |                            |                            |       |   |  |  |  |
|      | Haupteinnahme                | Einnahme-<br>art                  | Betrag   | Fälligkeits-<br>datum | Bescheid-<br>datum | Abrechn<br>zeitraum<br>von | Abrechn<br>zeitraum<br>bis | Entf. |   |  |  |  |
| •    | 1700 - ALG II 🛛 🗸 🗸          | 0001 - Alg II Regelleistung 🗸 🗸 🗸 | 17000001 | 308,90                | 06.03.2013         |                            |                            |       | X |  |  |  |
|      |                              |                                   |          |                       |                    |                            |                            |       |   |  |  |  |
|      | Sollsatz erstellen Abbrechen |                                   |          | 308,90                | *<br>*             |                            |                            |       |   |  |  |  |

#### 4.7.2. Veranlagungsjahr

Das Veranlagungsjahr steuert die Eingabe des Fälligkeitsdatums, da dort nur das Jahr angezeigt wird, welches beim Veranlagungsjahr ausgewählt ist. Standardmäßig wird hier immer das aktuelle Jahr angezeigt.

| Sollstellungsvorgaben Modus VeranlJahr Betrag                             | Fälligk    | eitsdatum            | Besche                       | eiddatu       | Jm               |
|---------------------------------------------------------------------------|------------|----------------------|------------------------------|---------------|------------------|
| einmaliger Zugang v 2021 v                                                | .00 🖨 🔽 06 | 6.01.2021 🗸          | 06.                          | 01.20         | 21 🗸             |
| Gesamtbetrag 2021         Sollbetrag 2021           0.00 ♀         0.00 ♀ | 4          | Janua                | 2021                         | •             | Saldo 2021       |
| Sachkonto / Bezeichnung PSP-Element                                       | Bezeich 11 | 5 6 7                | Fr Sa<br>1 2<br>8 9<br>15 16 | 3<br>10<br>17 | 1 / Finanzstelle |
|                                                                           | 18         | 19 20 21<br>26 27 28 | 22 23                        | 24<br>31      | ×                |
|                                                                           | 1          | 2 3 4                | 5 6<br>06.01.202             | 7             | ~                |

Bei der Erfassung einer Forderung liegt <mark>das Fälligkeitsdatum in der Regel 6 Wochen in der Zukunft ab Tagesdatum/Bescheiddatum</mark>. Dieses wird bei der Sollerfassung in ZeFoMa eingegeben.

Beispiel mit Tagesdatum 04.11.2020:

| Sollerfassung         |            |                   |            |                |               |                      |
|-----------------------|------------|-------------------|------------|----------------|---------------|----------------------|
| Soll-Ist-Vergleich: ( | 03.12.2020 | Soll: 0,00 €      | lst: 0,00€ | Saldo: 0       | ),00€         |                      |
| Leistungsnehmer       |            | Aktenzeichen      |            |                | Einnahmeart   | Objekt/Kassenzeichen |
| Μ                     |            | 324               |            |                | 5601          | 8656                 |
| Sollstellungsvorgabe  | n<br>Modus | VeranlJahr Betrag |            | Fälligkeitsdat | um Bescheidd  | latum                |
| einmaliger Zugang     | ~          | 2020 ~            | 1.000,00 🜩 | 16.12.20       | 20 ~ 🗹 04.11. | 2020 🗸               |

Sollte das Fälligkeitsdatum jedoch im Folgejahr liegen, kann dieses nicht erfasst werden, wenn bei der Erfassungsmaske das Veranlagungsjahr auf dem aktuellen Jahr steht. Dies ist die Grundeinstellung, welches immer das aktuelle Jahr anzeigt.

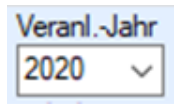

Auf keinen Fall darf dann einfach der 31.12. des aktuellen Jahres als Fälligkeitsdatum erfasst werden, weil das Folgejahr nicht auswählbar ist. Liegt das Fälligkeitsdatum im Folgejahr muss beim Veranlagungsjahr auf das Folgejahr gestellt werden, damit ein korrektes Fälligkeitsdatum in 6 Wochen erfasst werden kann.

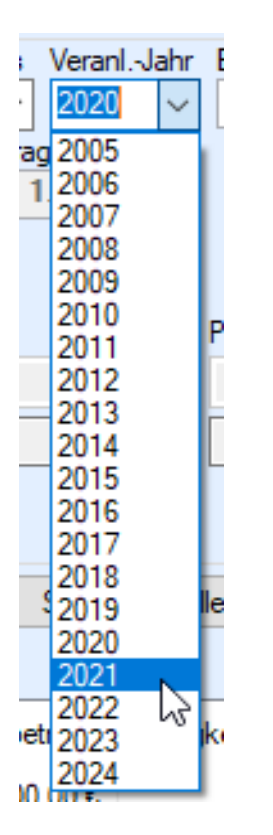

Beispiel mit Tagesdatum 03.12.2020

| Sollerfassung                                           |                                                       |
|---------------------------------------------------------|-------------------------------------------------------|
| Soll-Ist-Vergleich: 03.12.2020 Soll: 0,00 € Ist: 0,00 € | Saldo: 0,00€                                          |
| Leistungsnehmer Aktenzeichen 324                        | Einnahmeart Objekt/Kassenzeichen                      |
| Sollstellungsvorgaben Modus VeranlJahr Betrag           | Fälligkeitsdatum Bescheiddatur                        |
| einmaliger Zugang v 2021 v 1.000,00 🖨                   | 14.01.2021                                            |
| Gesamtbetrag 2020 Sollbetrag 2020                       |                                                       |
|                                                         | Mo Di Mi Do Fr Sa So                                  |
|                                                         |                                                       |
| Sachkonto / Bezeichnung PSP-Element / Bezei             | 4 5 6 7 8 9 10<br>11 12 13 14 15 16 17 1 Finanzstelle |
| ✓                                                       | 18 19 20 21 22 23 24                                  |
|                                                         |                                                       |
|                                                         | Heute: 03.12.2020                                     |

Ist beim Veranlagungsjahr das Folgejahr (im Beispielfall 2021) ausgewählt, kann auch das Fälligkeitsdatum korrekt ausgewählt werden. In diesem Fall ist es der 14.01.2021.

Achtung: Die Forderung ist nach der erstellten Sollaufteilung nicht zu sehen. Um sie zu sehen und die Buchungsliste anzeigen zu lassen muss rechts oben das Haushaltsjahr auf 2021 gewechselt werden.

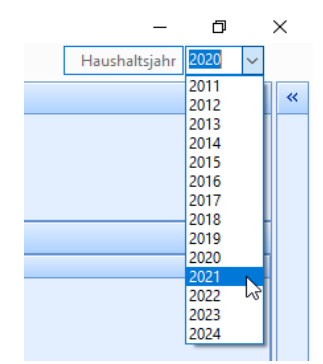

# 4.7.3. Info-Felder

| ş | Sollerfassung                                                                                                    |                                      |  |  |  |
|---|----------------------------------------------------------------------------------------------------|--------------------------------------|--|--|--|
| 2 | Soll-Ist-Vergleich: 29.06.2012 Soll: 0,00 € Ist: 0,00 € Saldo: 0,00 €                                                                                                    |                                      |  |  |  |
| Г | Leistungsnehmer Aktenzeichen                                                                                                    | eart — Objekt/Kassenzeichen —        |  |  |  |
|   | 34445999998765 5603                                                                                                    | 8656031000095                        |  |  |  |
|   | Sollstellungsvorgaben Modus Veranl. Jahr                                                                                                    |                                      |  |  |  |
|   | Gesamtbetrag 2012         Sollbetrag 2012         Restbetrag in 2013         1st 2           99,99 =         99,99 =         0,00 =         0                                        | 2012 Saldo 2012<br>0,00 🗧 99,99 🗧    |  |  |  |
|   | Gesamt Auswahl         Betrag Auswahl         Soll Auswahl         Restbetrag Auswahl         Zal           99,99         99,99         99,99         99,99         0,00         ein | hlungsart Zugang Abgang<br>malig © © |  |  |  |
|   | Sachkonto / Bezeichnung PSP-Element / Bezeichnung Fina                                                                                                    | anzposition / Finanzstelle           |  |  |  |
|   |                                                                                                    |                                      |  |  |  |
|   |                                                                                                    |                                      |  |  |  |

Die grau hinterlegten Info-Felder (mit Angabe der Jahreszahl) geben Aufschluss über alle Sollstellungen und Einzahlungen.

Eine zweite Zeile (Auswahl) wird eingeblendet, wenn auf eine Zeile mit den Sollsätzen geklickt wird. Die hier angezeigten Daten beziehen sich auf die selektierte blaue Zeile.

Wird eine Zeile markiert, ändert sich zum Teil die Auswahlliste "Modus".

Es werden Möglichkeiten angezeigt, die eine Korrektur/Veränderung auf Basis der ausgewählten Sollstellung ermöglicht.

Beispiel:

Eine selektierte Sollstellung ist ein "laufender Zugang offen" (ohne Ende-Datum).

Als mögliche Auswahl wäre z. B. das Ende-Datum zu setzen, wodurch automatisch die bestehenden Sollsätze durchgesehen und mit neuen notwendigen Sollsätzen angepasst werden.

# 4.7.4. Sollerfassungen und deren Bedeutung

Im unteren Listenfeld sehen Sie jetzt den erstellten Sollsatz. Die sichtbaren Symbole haben folgende Bedeutung:

| V | /orsatz | erstellen | Vorsatz und S | satz und Sollsätze erstellen Auswahl aufheben 🔄 Druck <u>a</u> nsicht 🗖 <u>G</u> ruppieren 🗖 <u>A</u> nzahl |               |             |        |     |     |               |                                    |
|---|---------|-----------|---------------|----------------------------------------------------------------------------------------------------|---------------|-------------|--------|-----|-----|---------------|------------------------------------|
| S | Zug     | Abg       | Gesamtbetrag  | Fälligkeitsänd                                                                                              | Fälligkeitsda | Zahlungsart | Betrag | Von | Bis | Bescheiddatum | Beschreibung                       |
|   | Ja      |           | 50,00€        | 0,00€                                                                                                    |               | einmalig    | 50,00€ |     |     |               | Mustermann, Gerd, 120854302123456, |
|   |         |           |               |                                                                                                    |               |             |        |     |     |               |                                    |

Ein Sollsatz wurde erstellt, aber noch nicht in das Kassenverfahren exportiert. Eine Löschung ist noch möglich.

Hierfür den Sollsatz anklicken und die rechte Maustaste betätigen. Das folgende Kontextmenü wird angezeigt.

| S | Zug | Abg    | Gesamtbetrag | Fällig | gkeitsänd | Fälligkeitsda | Zahlungsart | Betrag |
|---|-----|--------|--------------|--------|-----------|---------------|-------------|--------|
|   | Ja  |        | 10 00 €      |        | 0,00€     | 17.08.2010    | einmalig    | 10,00€ |
|   | Là  | ischen |              |        |           |               |             |        |

Jetzt kann der Sollsatz gelöscht werden.

<u>Wichtig</u>: Da ein zum Soll gestellter Betrag in seiner Höhe nicht verändert werden kann, muss er gelöscht und anschließend neu eingegeben werden.

|   | Vorsatz erstellen Vorsatz und Sollsätze erstellen Auswahl aufheben 🧾 🚰 Druck <u>a</u> nsicht 🗆 Gruppieren 🗖 Anzahl |    |     |              |                |               |             |         |     |     |               |                  |
|---|----------------------------------------------------------------------------------------------------|----|-----|--------------|----------------|---------------|-------------|---------|-----|-----|---------------|------------------|
| I | S., 2                                                                                                    | ug | Abg | Gesamtbetrag | Fälligkeitsänd | Fälligkeitsda | Zahlungsart | Betrag  | Von | Bis | Bescheiddatum | Beschreibung     |
|   | 2                                                                                                    | Ja |     | 474,00€      | € 00,00        | 30.12.2009    | einmalig    | 474,00€ |     |     |               | Saldo 31.12.2009 |

Dies kennzeichnet eine Buchung, die bereits bei der Stadtkasse verarbeitet ist und nicht mehr gelöscht werden kann.

|   |     |     | Sollsa       | tz erstellen   | Auswahl auff  | neben 🧃     | Druckansicht | Gruppieren | 🗌 Anzał | nl            |                         |
|---|-----|-----|--------------|----------------|---------------|-------------|--------------|------------|---------|---------------|-------------------------|
| S | lug | Abg | Gesamtbetrag | Fälligkeitsänd | Fälligkeitsda | Zahlungsart | Betrag       | Von        | Bis     | Bescheiddatum | Beschreibung            |
| 0 | Ja  |     | 0,00€        | 0,00€          | 06.05.2010    | einmalig    | 0,00€        |            |         |               | Muster, Gerd, 120851612 |
|   | ~   |     |              |                |               |             |              |            |         |               |                         |

Ein fehlerhafter Sollsatz wurde erstellt, vermutlich wurde kein (Gesamt-)Betrag eingegeben.

#### Wichtiger Hinweis

Wenn Sie im Listenfeld einen Satz durch Anklicken blau markiert haben, können sie nicht direkt wieder einen neuen Sollsatz fertigen. Klicken Sie vorher die Schaltfläche "Auswahl aufheben", wenn Sie einen neuen Sollsatz fertigen wollen.

#### 4.8. Aktenabgabe

Die Sachbearbeiter\*innen mit einer Schreibberechtigung bekommen in den Stammdaten des Leistungsnehmers eine zusätzliche Schaltfläche "Aktenabgabe" angezeigt, für den Fall, dass eine Akte an eine\*n andere\*n Mitarbeiter\*in bzw. andere Dienststelle abgegeben werden muss.

Durch Klick wird ein zusätzliches Eingabeformular aufgerufen, über das ein neues Aktenzeichen erfasst werden kann.

| ZeFoMa - Aktenabgabe |                 | e x       |
|----------------------|-----------------|-----------|
| Altes Aktenzeichen:  | 120854301515467 | ОК        |
| Neues Aktenzeichen:  |                 |           |
| Neues Aktenzeichen:  |                 | Abbrechen |
|                      |                 |           |

Die Eingabe erfolgt, wie bei der Kennwortänderung, 2mal. (Das Kopieren einer Eingabe funktioniert in Zefoma ausschließlich mit der rechten Maus-Taste.)

Nach Prüfung (nur Ziffern, gleiche Eingabe und mögliche Zuordnung zur Rate) wird das Aktenzeichen geändert. Wenn der\*die Sachbearbeiter\*in keine Berechtigung für die Zielrate hat, verschwindet der LN in der Auswahlliste.

Im Aktionsbereich bleibt er für einen evtl. Ausdruck mit Leserecht noch solange sichtbar bis ein anderer Leistungsnehmer ausgewählt wird.

#### Besonderheit für ausgeglichene Kassenzeichen

Ist ein Kassenzeichen ausgeglichen (Soll = Ist), ist dieses mittels einer Änderungseingabe in ZeFoMa im Feld "Aktenzeichen" in das Archiv zu verschieben. Hierzu sind die ersten vier Ziffern des Aktenzeichens in ZeFoMa mit "**3900**" zu überschreiben. Die restlichen zehn Ziffern des ursprünglichen Aktenzeichens bleiben bestehen.

Durch die Änderung bleibt das Kassenzeichen weiterhin sichtbar und erhalten. Die vorgenannte Änderungseingabe bewirkt lediglich, dass auf den ersten Blick zwischen ausgeglichenen und nicht ausgeglichenen Forderungen zu einem\*r Schuldner\*in in ZeFoMa unterschieden werden kann.

# 4.9. Buchungsliste

| Navigation «      | Suche Leistungsnehmer                                                                                            |    |  |  |  |  |
|-------------------|----------------------------------------------------------------------------------------------------|----|--|--|--|--|
| Leistungsnehmer   | Muster 🗾 LN (Aktenzeichen) 🛒 Anderer Debitor 🔣 Filter                                                            |    |  |  |  |  |
| Neu               | LN (Vorname) 5 LN (Obj.Nr.) 5 EA 5 Suche löschen teilweise                                                       |    |  |  |  |  |
| Auswahl           |                                                                                                    |    |  |  |  |  |
| Soll-Vorbereitung | Aktion                                                                                                    | _  |  |  |  |  |
| Buchungsliste     | Buchungsliste                                                                                                    |    |  |  |  |  |
| Kontoblatt        | 🗖 Gruppieren 🗖 Anzahl 🚑 Druckansicht                                                                             |    |  |  |  |  |
| LN kopieren       |                                                                                                    |    |  |  |  |  |
|                   | S., Objekt (FAD) Fälligkeitsdatum Betrag Bescheiddatum Buchungsdatum Beschreibung                                |    |  |  |  |  |
|                   | இ         80831000018         01.03.2010         50,00 €         19.03.2010         Mustermann, Gerd, 1201525011 | :3 |  |  |  |  |
|                   |                                                                                                    |    |  |  |  |  |
|                   |                                                                                                    |    |  |  |  |  |
|                   |                                                                                                    |    |  |  |  |  |
|                   |                                                                                                    |    |  |  |  |  |

Durch Klick auf die Schaltfläche "Buchungsliste" erhalten Sie eine Übersicht der erstellten Sollsätze. Ebenfalls können Sie hier erkennen, welche Sollsätze bereits zum Kassenverfahren übertragen worden sind und welche noch nicht.

Über den Button "Druckansicht" können sie die Buchungen in aufbereiteter Form auch ausdrucken bzw. in d.3 ablegen.

| St<br>at | Objekt (FAD) | Fälligkeitsdatum | Betrag  | Bescheiddatum | Buchungsdatum | Beschreibung                                                 |
|----------|--------------|------------------|---------|---------------|---------------|--------------------------------------------------------------|
|          | 80831000018  | 27.01.2010       | 50,00 € |               | 27.01.2010    | Mustermann, Gerd, 120854302123456, öffentl.<br>Recht § 5 UVG |

#### 4.10. Kontoblatt

| Navigation «       | 📴 Druckansicht                                                               | _ 🗆 × |
|--------------------|------------------------------------------------------------------------------|-------|
| Leistungsnehmer    | I I of 1 ▶ ▶   ②   → 100% ▼ Drucken                                          |       |
| Neu                |                                                                              |       |
| Auswahl            | 29.06.2012 08:57:01 Testneun Neun 8656031000095 34445999998765               |       |
| Soll-Vorbereitung  | Debitor von / ist                                                            |       |
| Buchungsliste      | Testneun Neun Neumarkt 2 42103 Wuppertal                                     |       |
| Kontoblatt         | GV/ Vater Testneun, Neumarkt 2, 42103 Wunnertal                              |       |
| LIN KOPIEren       | Finnahmeart                                                                  |       |
| Ist-Daten anzeigen | 5603 Darlehensweise Gewährung von Leistungen                                 |       |
|                    | Objektbezeichnung Mahnsperre                                                 |       |
|                    | W - minderjähriges Kind                                                      |       |
|                    | 09.09.2017                                                                   |       |
|                    |                                                                              |       |
|                    | Calluarhavaituna                                                             |       |
|                    | Zahlungsart F-Datum von-Datum bis-Datum R-Datum Zu-Abg. Betrag Ges.Betrag HJ |       |
|                    | leinmalia 09.09.2012 26.06.2012 Zugang 99,99€ 99,99€ 2012                    |       |
|                    |                                                                              |       |
|                    | Soll Ist                                                                     |       |
|                    | Zanitungsart F-batum Betrag nJ<br>einmalia 09.09.2012 99.99 € 2012           |       |
|                    | <u>99.99 €</u>                                                               |       |
|                    | Saldo <u>99,99 €</u>                                                         |       |
|                    | Seite 1 von 1                                                                |       |
|                    |                                                                              |       |
|                    |                                                                              |       |
|                    |                                                                              |       |

Das Kontoblatt stellt alle fallbezogenen Informationen wie Leistungsnehmer, Debitor, Gesetzl. Vertreter, Mahnsperre, Sollstellungen und Ist-Zahlungen in einer übersichtlichen Form dar.

Der dargestellte Saldo ist der Saldo mit Bezug auf das Jahresende.

Der Kontoauszug kann über das Druckersymbol ausgedruckt bzw. in d.3 abgelegt werden.

#### 4.11. Leistungsnehmer kopieren

Diese Funktion ist verbindlich immer dann zu nutzen, wenn eine weitere Forderung für eine\*n Kunden\*in erstellt werden muss. Nach erfolgter Suche des LN und dem Klick auf die Schaltfläche "LN kopieren" werden Sie zunächst zu einer Auswahl aufgefordert:

| Leistungs | mehmer kopieren                               | 8 🗵              |
|-----------|-----------------------------------------------|------------------|
| 2         | Soll ein weiterer Eintrag des ausgewählten LN | erstellt werden? |
|           | <u>]</u> a <u>N</u> ein                       |                  |

Nach positiver Bestätigung erhalten sie den Leistungsnehmer mit seinen bereits erfassten Stammdaten, jedoch ohne Buchungsdaten

| Aktion                                                        |               | _                           |                                 |          |
|---------------------------------------------------------------|---------------|-----------------------------|---------------------------------|----------|
| Leistungsnehmer                                               |               |                             |                                 |          |
| Soll-Ist-Vergleich: 25.03.2010                                | Soll: 666,66€ | lst: 0,00€                  | Saldo: 666,66€                  |          |
| Leistungsnehmer                                               |               |                             |                                 |          |
| Nachname<br>,                                                 | Vorname       |                             | Aktenzeichen<br>120151811708212 | Anzeigen |
| Debitor     Leistungsnehmer     Anderer Debitor               |               |                             |                                 |          |
| Einnahmeart<br>Einnahmeart Nummer<br>max.8stellige Zahl Auswa | h             | Objektdaten<br>Objekt/Kasse | nzeichen                        |          |

Hier können Sie eine weitere Einnahmeart zuordnen und entsprechend ein neues Kassenzeichen generieren lassen.

Über diese Funktion sind die so erzeugten Forderungen im Hintergrund miteinander verknüpft. Änderungen des Aktenzeichens, der Adresse o.Ä. müssen dann nur einmal vorgenommen werden und werden automatisch auf die anderen Forderungen übertragen.

#### 4.12. Ist-Daten anzeigen

Zu den Ist-Daten gibt es die Möglichkeit, Informationen zu allen einzelnen Buchungen bei einer Objektnummer anzeigen zu lassen.

Erreicht wird diese Funktion über die Schaltfläche "Ist-Daten anzeigen".

| 🔡 ZeFoMa - Zentrales Forderungs |
|---------------------------------|
| Datei                           |
| Navigation «                    |
| Leistungsnehmer                 |
| Neu                             |
| Auswahl                         |
| Soll-Vorbereitung               |
| Buchungsliste                   |
| Kontoblatt                      |
| LN kopieren                     |
| lst-Daten anzeigen              |
|                                 |

Ausgegeben werden je Zahlung:

Objektnummer, Betrag, Buchungsdatum, Belegnummer (ggf. für Klärungen mit der Kasse hilfreich), Text Belegart sowie die Verwendungszwecke (VWZ).

| Is | st-Daten     |                 |                |             |                    |          |       | _ |
|----|--------------|-----------------|----------------|-------------|--------------------|----------|-------|---|
|    |              |                 |                |             |                    |          |       | - |
|    | Gruppieren I | Anzahl <u>(</u> | 🚽 Druckansicht |             |                    |          |       |   |
|    |              |                 |                |             |                    |          |       |   |
|    | Obj-Nr.      | Betrag          | Buchungsdatum  | Belegnummer | Text Belegart      | WZ1      | VWZ 2 |   |
|    | 80           | 1.935,00€       | 31.12.2009     | 90000003769 | Altdaten Anzahlung | 00466128 |       |   |
|    | 80           | 1.935,00€       | 31.12.2009     | 90000003769 | Altdaten Anzahlung | 00466128 |       |   |

Die Daten können wie gewohnt beliebig sortiert werden.

Sollten ggf. weitere Informationen zum Einzahler benötigt werden, besteht die Möglichkeit über die angezeigte Belegnummer Kontakt mit der Stadtkasse aufzunehmen.

| ls | st-Daten    |        |                |              |                 |                 |             |          |
|----|-------------|--------|----------------|--------------|-----------------|-----------------|-------------|----------|
|    | Gruppieren  | Anzahl | 🛃 Druckansicht |              |                 |                 |             |          |
|    | Obj-Nr.     | Betrag | Buchungsdatum  | Belegnummer  | Text Belegart   | WZ1             | VWZ 2       | <u> </u> |
|    | 80110025410 | 30,00€ | 21.11.2011     | 525002836216 | Zahlungseingang | OBJEKTNR.801100 | 00000000300 |          |
|    | 80110025410 | 30,00€ | 18.10.2011     | 525200876705 | Zahlungseingang | OBJEKTNR.801100 | 00000000300 |          |
|    | 80110025410 | 30,00€ | 22.09.2011     | 525200848558 | Zahlungseingang | OBJEKTNR.801100 |             |          |

#### 5. Debitor anlegen

Der Bereich "Debitor" ermöglicht Debitoren (andere Zahlungspflichtige) anzulegen, die ausgewählt werden, wenn der Leistungsnehmer nicht selber Debitor (Zahlungspflichtiger) ist.

| 🛃 ZeFoMa - Zentrales Forderungs | Management *** TEST ***                                             |                    | <u>e</u>             | <u>- 0 ×</u> |
|---------------------------------|---------------------------------------------------------------------|--------------------|----------------------|--------------|
| Datei                           |                                                                     |                    | Haushaltsjahr 2010   | -            |
| Navigation «                    | Suche Debitor                                                       | Auswahl            |                      | »            |
| Debitor                         | Debitor (Institution)                                               | Debitor - ( 7726 ) |                      |              |
| Neu                             | Debitor (Bezeichnung)                                               | Debitor            | Beschreibung Kontakt |              |
| Auswahl                         |                                                                     |                    |                      |              |
|                                 | Aktion                                                              |                    |                      |              |
|                                 | Debitor                                                             |                    |                      |              |
|                                 | -0.43                                                               |                    |                      |              |
|                                 | Detinui<br>Institution / Nachname Rezeichen m. / Vomame Kannzeichen |                    |                      |              |
|                                 | Institution Bezeichnung Verhalte Kennzeichen                        |                    |                      |              |
|                                 | - Zunda                                                             | 200                |                      |              |
|                                 | Anrede Titel Nachname, Vorname Straße Haus-Nr.                      |                    |                      |              |
|                                 | keine Auswahl 💌 keine Ausw 💌 Nachname Straße Haus-Nr.               |                    |                      |              |
|                                 | Namenszusatz Namensvorsatz Geburtsdatum PLZ Ort Land                |                    |                      |              |
|                                 |                                                                     |                    |                      |              |
|                                 | Ergänzende Kontaktdaten                                             |                    |                      |              |
|                                 | Telefon Fax Mobil E-Mail                                            |                    |                      |              |
|                                 | Remerkung                                                           |                    |                      |              |
|                                 |                                                                     |                    |                      |              |
|                                 |                                                                     |                    |                      |              |
|                                 |                                                                     |                    |                      |              |
|                                 | Speichern                                                           |                    |                      |              |
|                                 |                                                                     |                    |                      |              |
| 📓 Debitor                       | Benutzerdaten<br>Name Name Telefon Telefon Amt Amt                  |                    |                      |              |
| 🕍 Journal                       | Vorname Vorname Fax Fax E-Mail E-Mail                               |                    |                      |              |
| Kennwort ändem                  |                                                                     |                    |                      |              |
|                                 |                                                                     |                    |                      |              |

Wichtig: Vor der Eingabe eines neuen Debitors sollte stets die Suche durchgeführt werden:

| Suche Debitor                                  |       |                        | _ | _ |
|------------------------------------------------|-------|------------------------|---|---|
| Debitor (Institution)<br>Debitor (Bezeichnung) | Su Su | iche Filter<br>löschen |   |   |

Hierbei kann sowohl nach Namen bzw. Namensfragmenten im Feld "Debitor (Institution)" als auch nach Bezeichnungen oder Vornamen über das Feld "Debitor (Bezeichnung)" gesucht werden.

Die Eingabe erfolgt äquivalent zu den LN, was bedeutet, dass die Felder Anrede und Anschrift ausgefüllt werden müssen.

Nach der Bestätigung der Eingaben über die Schaltfläche "Speichern" sehen sie nachfolgende Meldung.

| Daten gespeichert  | 8       | ×     |
|--------------------|---------|-------|
| Die Daten wurden g | espeich | nert. |
| COK                |         |       |

#### 5.1. Inhaltliche Anpassung von Debitoren

Debitoren können geändert werden, wenn die Berechtigung über das Aktenzeichen vorhanden ist und keine mehrfache Fallzuordnung zum Debitor besteht.

| Speichern Hinwei | : LN: |
|------------------|-------|
|------------------|-------|

D.h. ein Debitor, der in mehreren Akten vorhanden ist, kann <u>nur vom Administrator</u> geändert werden. Die Eingabefelder sind inaktiv und der Button "Speichern" fehlt. Siehe nachfolgendes Bild:

| Aktion                   |                     |                     |               | _        |  |
|--------------------------|---------------------|---------------------|---------------|----------|--|
| Debitor                  |                     |                     |               |          |  |
|                          |                     |                     |               |          |  |
| Debitor                  |                     |                     |               |          |  |
| Institution / Nachname   | Bezeichnung / Vo    | orname Ker          | Kennzeichen   |          |  |
| Aok Rheinland            | Bezeichnung         | Ke                  | Kennzeichen   |          |  |
| Zusatz                   |                     | r / Geburtsdatum Ac | dressdaten    |          |  |
| Anrede Titel             | Nachname, Vor       | name Stra           | аве           | Haus-Nr. |  |
| keine Auswahl 💌 keine Au | isw 🔻 🛛 Nachname    | Bu                  | Indesallee    | Haus-Nr. |  |
| Namenszusatz Namensy     | orsatz Geburtsdatum | PLZ                 | Z Ort         | Land     |  |
| keine Auswahl 💌 keine Au | ISW 💌 🛛 tt.mm.jiji  | 42                  | 103 Wuppertal | DE 💌     |  |
| Ergänzende Kontaktdaten  |                     |                     |               |          |  |
| Telefon Fa               | x M                 | lobil E             | -Mail         |          |  |
| Telefon Fa               | x                   | fobil E             | -Mail         |          |  |
| Bemerkung                |                     |                     |               |          |  |
|                          |                     |                     |               | <u> </u> |  |
|                          |                     |                     |               |          |  |
|                          |                     |                     |               |          |  |
|                          |                     |                     |               | ~        |  |
|                          | Hinweis: Es sind 15 | LN zugeordnet.      |               |          |  |

### 5.2. Austausch eines Debitors

Der Austausch oder das Löschen eines anderen Debitors in einer angelegten Forderung ist <u>nicht</u> möglich.

Sollte in einem bestehenden Fall ein anderer Zahlungspflichtiger aufkommen, so ist immer ein neuer Fall anzulegen (siehe auch "LN kopieren") und eine neue Objektnummer zu erzeugen.

### 5.3. Löschen eines Debitors

Die Löschung eines Debitors ist nur dann möglich, wenn dieser noch keinem Leistungsnehmen bzw. Kassenzeichen zugeordnet worden ist.

Dies kann man unten unter "Hinweis" erkennen.

| Debitor                      |                                |                               |  |  |  |
|------------------------------|--------------------------------|-------------------------------|--|--|--|
| Institution / Nachname       | Bezeichnung / Vorname          | Kennzeichen                   |  |  |  |
| Testdebitor                  | Bezeichnung                    | Kennzeichen                   |  |  |  |
|                              |                                |                               |  |  |  |
| Zusatz                       | Ansprechpartner / Geburtsdatum | Adressdaten                   |  |  |  |
| Anrede Titel                 | Nachname, Vorname              | Straße Straße suchen Haus-Nr. |  |  |  |
| keine Auswahl 💌 keine Ausw 💌 | Nachname                       | Teststr. 1                    |  |  |  |
| Namenszusatz Namensvorsatz   | Geburtsdatum                   | PLZ Ort Land                  |  |  |  |
| keine Auswahl 💌 keine Ausw 💌 | tt.mm.jijj                     | 12345 Musterhausen DE 💌       |  |  |  |
|                              |                                |                               |  |  |  |
| Ergänzende Kontaktdaten      |                                |                               |  |  |  |
| Telefon Fax                  | Mobil                          | E-Mail                        |  |  |  |
| Telefon Fax                  | Mobil                          | E-Mail                        |  |  |  |
| Bemerkung                    |                                |                               |  |  |  |
| _                            |                                |                               |  |  |  |
|                              |                                |                               |  |  |  |
|                              |                                |                               |  |  |  |
| l                            |                                |                               |  |  |  |
|                              |                                |                               |  |  |  |
|                              | nweis: Kein LN zugeordnet.     |                               |  |  |  |

Nur an dieser Stelle ist der Löschen-Button aktiv.

### 6. Journal

Der Bereich "Journal" zeigt eine Übersicht der erstellten Buchungsdaten (Vorsätze). Hier werden noch weitere Recherchemöglichkeiten integriert.

| 🔡 ZeFoMa - Zentrales Forderungs | Mana      | agement                                                                                                    |                   |     |     | al al al a | T E S T - Um | gebung 👘   | o <b>k</b> |               | 8             | <u>- 0 ×</u> |
|---------------------------------|-----------|----------------------------------------------------------------------------------------------------|-------------------|-----|-----|------------|--------------|------------|------------|---------------|---------------|--------------|
| Datei                           |           |                                                                                                    |                   |     |     |            |              |            |            | Haushal       | tsjahr 2010 - | •            |
| Navigation «                    | Su        | che Jou                                                                                                    | ırnal             |     |     |            |              |            |            |               |               | *            |
| Journal Sollerfassung           | Mu<br>Lei | Muster     Image: Second system     Anderer Debitor (Name)     Image: Second system     Entremain System     Entremain System     Entremain System     Entremain System       Leistungsnehmer (Dbj, Nr.)     Image: Second system     Image: Second system |                   |     |     |            |              |            |            |               |               |              |
|                                 | Aktion    |                                                                                                    |                   |     |     |            |              |            |            |               |               |              |
|                                 | 50<br>S., | EinArt                                                                                                    | B<br>Objekt (FAD) | Zug | Abg | HJ         | Anfangsbetr  | Gesamtbetr | Restbetrag | Fälligkeitsda | Zahlungsart   |              |
|                                 |           | 4812                                                                                                    | 80831000018       | Ja  |     | 2010       | € 00,0       | 50,00€     | € 00,0     | 01.03.2010    | einmalig      | 2            |
|                                 | ⊢         |                                                                                                    |                   |     |     |            |              |            |            |               |               | swah         |
|                                 | ⊢         |                                                                                                    |                   |     |     |            |              |            |            |               |               |              |
|                                 |           |                                                                                                    |                   |     |     |            |              |            |            |               |               | _            |
|                                 | ⊢         |                                                                                                    |                   |     |     |            |              |            |            |               |               | _            |
| Debitor                         |           |                                                                                                    |                   |     |     |            |              |            |            |               |               |              |
| Journal                         |           |                                                                                                    |                   |     |     |            |              |            |            |               |               |              |
| Kennwort ändem                  | •         |                                                                                                    |                   |     |     |            |              |            |            |               |               | F            |
|                                 |           |                                                                                                    |                   |     |     |            |              |            |            |               |               | .:           |

Durch Klicken eines Eintrages mit der rechten Maustaste gelangen Sie direkt zum Leistungsnehmer.

# 6.1. Soll/Ist-Vergleich

Jede\*r ZeFoMa-Nutzer\*in kann sich in einer Übersicht einen tagesaktuellen Soll/Ist-Vergleich für alle für ihn\*sie zugelassenen Objektnummern ausgeben lassen.

| Navigation «               | Dieser Soll/Ist-Vergleich ist zu erreichen über die Schaltfläche                                                                                                    |  |  |  |  |
|----------------------------|----------------------------------------------------------------------------------------------------|--|--|--|--|
| Journal                    | "Journal" und danach über die Schaltfläche "Soll/Ist-Vergleich<br>(heute)"                                                                                                    |  |  |  |  |
| Sollerfassung              |                                                                                                    |  |  |  |  |
| Soll/Ist-Vergleich (heute) | Angezeigt wird danach eine Liste, in der durch verschiedene<br>Symbole gekennzeichnet ist, ob das Konto ausgeglichen ist, ein                                                                                                    |  |  |  |  |
|                            | Ruckstand oder eine Überzählung besteht oder ob bisher über-<br>haupt keine Buchung existiert.                                                                                                    |  |  |  |  |
|                            | Die Liste kann nach Belieben sortiert und ggf. auch ausgedruckt<br>bzw. in d.3 gespeichert werden.                                                                                                    |  |  |  |  |
|                            | Aus der Liste heraus kann durch Markieren einer Zeile und Nut-<br>zen der rechten Maustaste direkt in einzelne Objektnummern<br>verzweigt werden. Dort können dann ggf. notwendige Eingaben<br>getätigt und wieder in den Soll/Ist-Vergleich zurückgegangen<br>werden. |  |  |  |  |
|                            | Zu beachten ist, dass die Liste danach noch den ursprünglichen<br>Stand hat. Ist eine Aktualisierung gewünscht, ist über die rechte                                                                                                    |  |  |  |  |
| 🕌 Leistungsnehmer          | Maustaste die Aktion "Liste neu erstellen auszulosen.                                                                                                    |  |  |  |  |
| 👹 Debitor                  | <u>Hinweis:</u> Das Erstellen dieser Liste kann je nach Datenvolume ggf. auch mehrere Minuten dauern.                                                                                                    |  |  |  |  |
| 🛃 Journal                  |                                                                                                    |  |  |  |  |
| Kennwort ändem             |                                                                                                    |  |  |  |  |

# 7. Kennwort ändern

| 🔜 ZeFoMa - Zentrales Forderungs | Management *** TEST ***                                                                                                    |         | a <u>- o ×</u>       |
|---------------------------------|----------------------------------------------------------------------------------------------------|---------|----------------------|
| Datei                           |                                                                                                    |         | Haushaltsjahr 2010 💌 |
| Navigation «                    | Suche Leistungsnehmer                                                                                                    | Auswahl | ×                    |
|                                 | Muster         ID         LN (Aktenzeichen)         ID         Anderer Debitor         ID         Suche         Filter         LN           LN (Vorname)         ID         LN (Obj,NL)         ID         EA         ID         Suche         Filter         LN |         |                      |
|                                 | Aktion                                                                                                    |         |                      |
|                                 |                                                                                                    |         |                      |
|                                 |                                                                                                    |         |                      |
|                                 |                                                                                                    |         |                      |
|                                 |                                                                                                    |         |                      |
|                                 |                                                                                                    |         |                      |
|                                 |                                                                                                    |         |                      |
|                                 |                                                                                                    |         |                      |
| Leistungsnehmer                 |                                                                                                    |         |                      |
| 😼 Debitor                       |                                                                                                    |         |                      |
| Journal                         |                                                                                                    |         |                      |
| Kennwort ändem                  |                                                                                                    |         |                      |
|                                 |                                                                                                    |         |                      |

Nach dem Klick auf die Schaltfläche "Kennwort ändern" bekommen sie die Möglichkeit in der nächsten Maske ihr Kennwort zu ändern

| ZeFoMa - Kennwort ändern | ð         | × |
|--------------------------|-----------|---|
| Altes Kennwort:          | ОК        | ] |
| Neues Kennwort:          |           |   |
| Neues Kennwort:          | Abbrechen |   |
|                          |           |   |

Bitte geben Sie zunächst ihr bisheriges Kennwort ein. Danach tragen Sie das neue Kennwort ein. Das neue Kennwort muss mindestens 7 Stellen lang sein.

In der dritten Zeile bitte noch einmal zur Bestätigung.

Über OK wird das neue Kennwort gespeichert.